# eVerge<sup>™</sup> Programming Workshop

# EVX-530 Series

Vertex Standard EVX-531

©2013 Vertex Standard LMR, Inc. All Rights Reserved

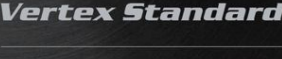

eVerge"

# How To Program EVX-530 Radios

eVerge\*

- Prerequisites
- Preface
- Call Addressing
- Channel Configuration
- Other
  - Privacy Features
  - Emergency Function
  - Text Messaging
  - VOX Function

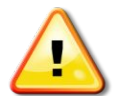

Some content discussed hereafter is available only on radios with F/W version 3.07 or later.

# How To Program EVX-530 Radios

#### What You Need

- FIF-12 USB Programming Adapter
  - FIF-10A will not work
- CT-106 Programming Interface Cable (For mobiles: CT-104A Interface Cable)
- CE142 Programming Software

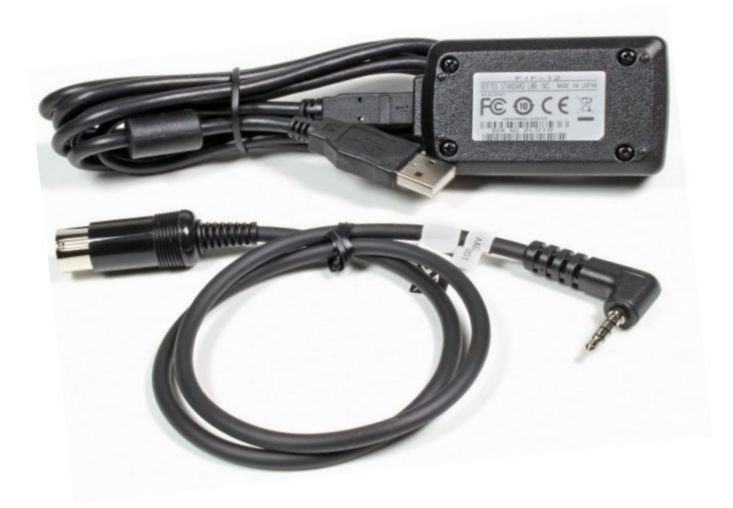

Vertex Standard

## How To Program EVX-530 Radios

# Configuration of DIGITAL Channels & Functions

eVerge\*

- Some Theory first -

© 2013 Vertex Standard LMR, Inc.

 DMR radio transactions have to adhere to a strict protocol: The Common Air Interface standard (ETSI TS 102 361-1) specifies the format and content of digital signal transmitted by DMR radios.

eVerge\*

 For digital transmissions, a physical RF channel of 12.5 kHz BW is divided into two "Logical" Channels - Slots - using a procedure called T D M A \*

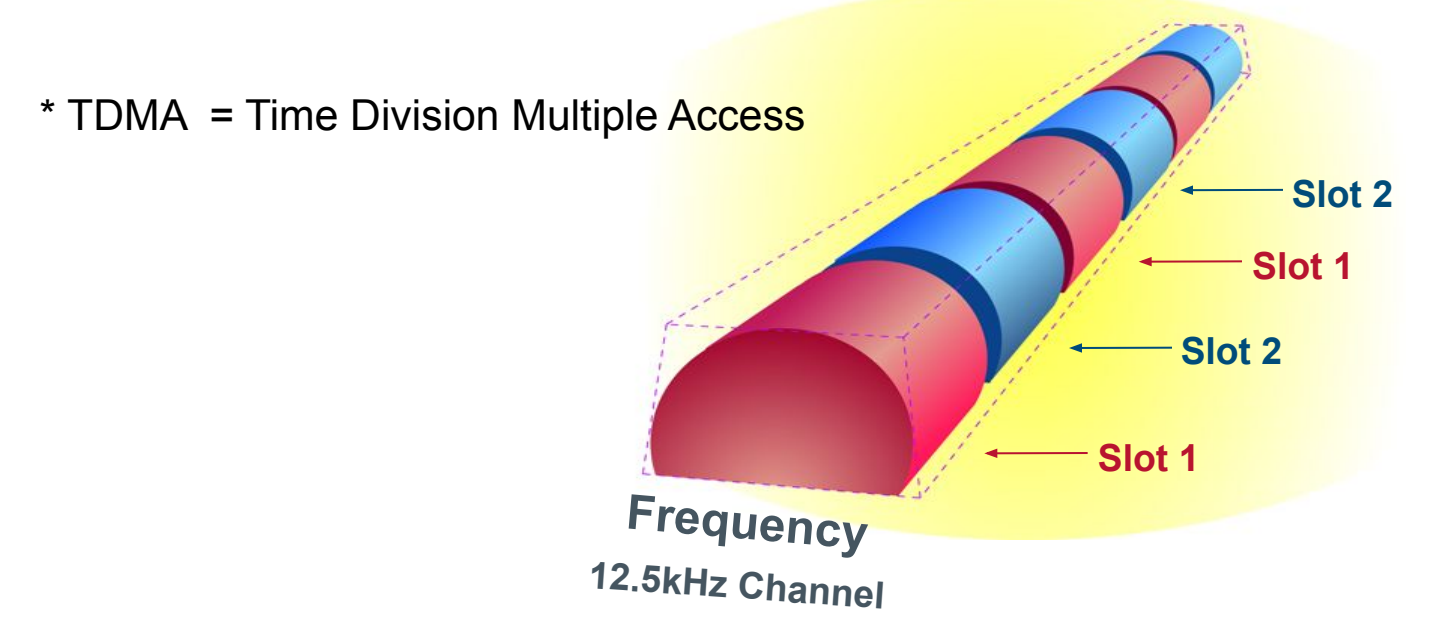

Each slot is 30 msec long and carries control bits and 60 msec compressed speech or data.

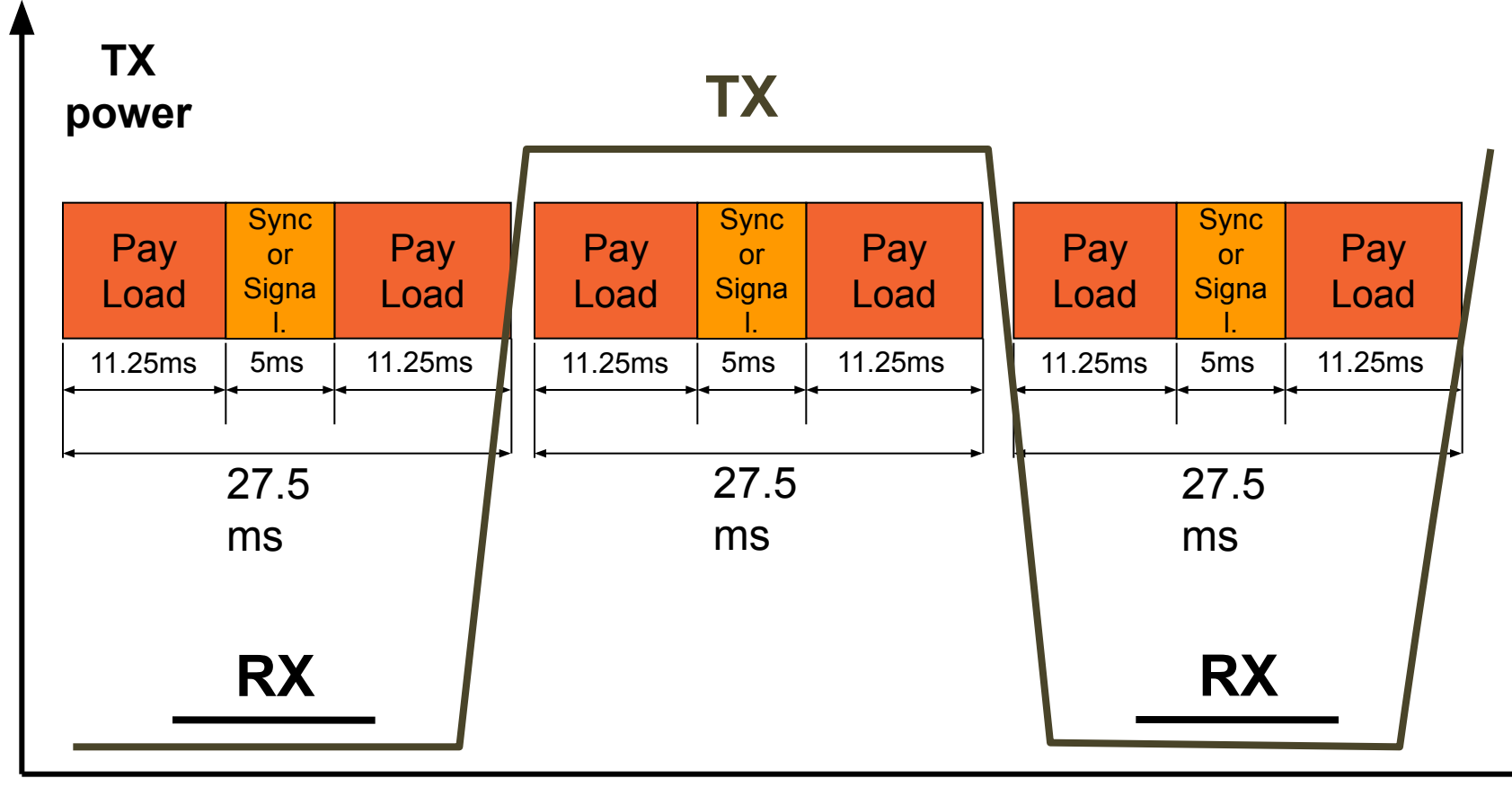

tim

Vertex Standard

 Amongst others, the DMR standard requires that every message transaction carries a Source ID and a Destination ID.

eVerge\*

- Each ID number is 24 bits, or 3 bytes, in length
- The Destination ID can be:
  - a Talk Group ID
  - an Individual ID
  - or an All Call.

## THEREFORE

Other than with analogue radios, just configuring channel frequencies and pressing PTT to talk to another radio will not work! "Signaling" or **Addressing** is mandatory.

To establish the communication link, each radio must have:

- A list of target radios' ID numbers called "Contacts List"
- A unique Radio ID #
- The appropriate
  - Channel Frequencies
  - Transmit Slots
  - and "Color Code" assigned

 Repeaters are more important than on analogue radio systems. The Repeater is the "Timing Master" for the range it covers - it controls the slot 1 & 2 timing and various other channel activities.

- With subscriber radios in Talk Around (TA), or Direct Mode (DMO), i.e. in the absence of that "Timing Master," no synchronization of the 2 slots is possible.
  - Therefore, **only one slot** can be used per RF channel at a time in this mode!

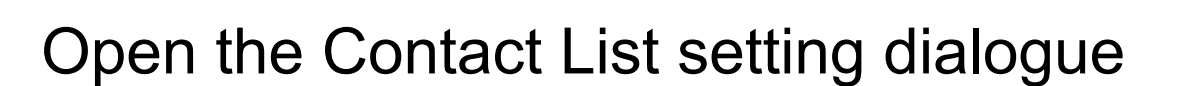

| <no< th=""><th>ne&gt; - C</th><th>CE142 f</th><th>for EVX-530</th><th>Series</th><th></th><th></th><th></th><th></th><th></th><th></th></no<> | ne> - C                    | CE142 f            | for EVX-530                       | Series                                                                             |                                                                                     |                     |                            |                            |                       |                                |
|----------------------------------------------------------------------------------------------------|----------------------------|--------------------|-----------------------------------|------------------------------------------------------------------------------------|-------------------------------------------------------------------------------------|---------------------|----------------------------|----------------------------|-----------------------|--------------------------------|
| File I                                                                                                    | Edit Vi                    | iew C              | ommon D                           | igital Signalin                                                                    | g Radio Cha                                                                         | annel He            | elp                        |                            |                       |                                |
|                                                                                                    | i 🖬 🖡                      | <b></b>            |                                   | Digital Com                                                                        | mon                                                                                 |                     | Open                       | this me                    | nu                    |                                |
| Ser<br>Fre                                                                                                    | ial No<br>q. Ban           | - [2<br>a [7       | 21 0B000000<br>UHF D (450         | -512) FX                                                                           | UNEX CDU/DS                                                                         | 1 03/               | 1.03                       | le) Ma                     | ax CH/Gr              | oup 32                         |
|                                                                                                    |                            |                    |                                   | Different v<br>pull-down                                                           | vays to oper<br>menu:                                                               | n the               |                            |                            |                       |                                |
| List<br>No.                                                                                                    | Dig/<br>Ana                | W/N                | TAG                               | Different v<br>pull-down<br>•Double cli<br>•Select & h                             | vays to oper<br>menu:<br>ck on this co<br>it Space bar                              | n the<br>ell        | Rpt<br>Slot                | Grp<br>List                | Priv<br>Cfm           | Contact<br>List                |
| List<br>No.<br>1                                                                                                    | Dig/<br>Ana<br>D           | W/N<br>N           | TAG<br>CH-001                     | Different v<br>pull-down<br>•Double cli<br>•Select & h<br>•Select & p              | vays to oper<br>menu:<br>ck on this co<br>it Space bar<br>ress Enter k              | n the<br>ell        | Rpt<br>Slot<br>1           | Grp<br>List<br>1           | Priv<br>Cfm<br>-      | Contact<br>List<br>1           |
| List<br>No.<br>1<br>2                                                                                                    | Dig/<br>Ana<br>D<br>D      | W/N<br>N<br>N      | TAG<br>CH-001<br>CH-002           | Different v<br>pull-down<br>•Double cli<br>•Select & h<br>•Select & p              | vays to oper<br>menu:<br>ck on this co<br>it Space bar<br>ress Enter k              | n the<br>ell<br>xey | Rpt<br>Slot<br>1<br>1      | Grp<br>List<br>1<br>1      | Priv<br>Cfm<br>-      | Contact<br>List<br>1<br>1      |
| List<br>No.<br>1<br>2<br>3                                                                                                    | Dig/<br>Ana<br>D<br>D<br>D | W/N<br>N<br>N<br>N | TAG<br>CH-001<br>CH-002<br>CH-003 | Different v<br>pull-down<br>•Double cli<br>•Select & h<br>•Select & p<br>483.50000 | vays to oper<br>menu:<br>ck on this co<br>it Space bar<br>ress Enter k<br>483.50000 | n the<br>ell<br>xey | Rpt<br>Slot<br>1<br>1<br>1 | Grp<br>List<br>1<br>1<br>1 | Priv<br>Cfm<br>-<br>- | Contact<br>List<br>1<br>1<br>1 |

Vertex Standard

## Step 1: Populate Contact List, Call Type

#### 3 Different "Call Types" can be used:

- **T.** Group Call: This is the default call type.
- 2. All Call: A call to all subscribers on the same LOGICAL channel (i.e. same frequency, color code, and slot). This is intended for usage by supervisors only. This call type is associated with a fixed ID of 16777215 and will be received per default by all radios on the logical channel.

eVerge\*

3. Private Call: A call to a single user with the additional unique characteristic that it cannot be monitored by any other radio on the channel.

(This is an ADDRESSING feature and has got nothing to do with "PRIVACY" which is an encryption of the message payload.)

## Step 1: Populate Contact List, Call Type

#### Select TX ID type

| ontact List/ | RX Group Lis | t          |         |      |            |                       |
|--------------|--------------|------------|---------|------|------------|-----------------------|
| <u>E</u> dit |              |            |         |      |            |                       |
| Contact I    | List         |            |         |      |            |                       |
| No.          | TAG          | TX ID Type | Call ID | Tone | TX ID Type |                       |
| 1            |              | Group      | 1       | A    |            |                       |
| 2            |              | Group      |         | A    | Group      |                       |
| 3            |              | Group      |         |      | Group      | Group: Group Call     |
| 4            |              | Group      |         | A    | Private    | Private: Private Call |
| 5            |              | Group      |         | A    | All Call   | All Call: Il Call     |
| 6            |              | Group      |         | A    | Group      |                       |
| 7            |              | Group      |         | A    |            |                       |
| 8            |              | Group      |         | A    |            |                       |
| 9            |              | Group      |         | A    |            |                       |
| 10           |              | Group      |         | A    |            |                       |
| 11           |              | Group      |         | A    |            |                       |

Vertex Standard

eVerge™

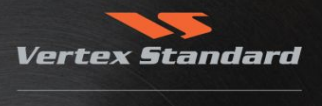

eVerge™

#### Set the Call ID

| Cor  | tact List |            |         |      |
|------|-----------|------------|---------|------|
| ío . | TAG       | TX ID Type | Call ID | Tone |
| 1    | ALPHA     | Group      | 10      | A    |
| 2    | BETA      | Group      | 20      | A    |
| 3    | GAMMA     | Group      | 30      | А    |
| 4    | DELTA     | Group      | 40      | A    |
| 5    | EPSILON   | Group      | 50      | A    |
| 6    |           | Group      |         | A    |
| 7    |           | Group      |         | A    |
| ~    |           | Group      |         | A    |

Select a RX Group List (this is a list of GROUP IDs to be available on a given channel.)

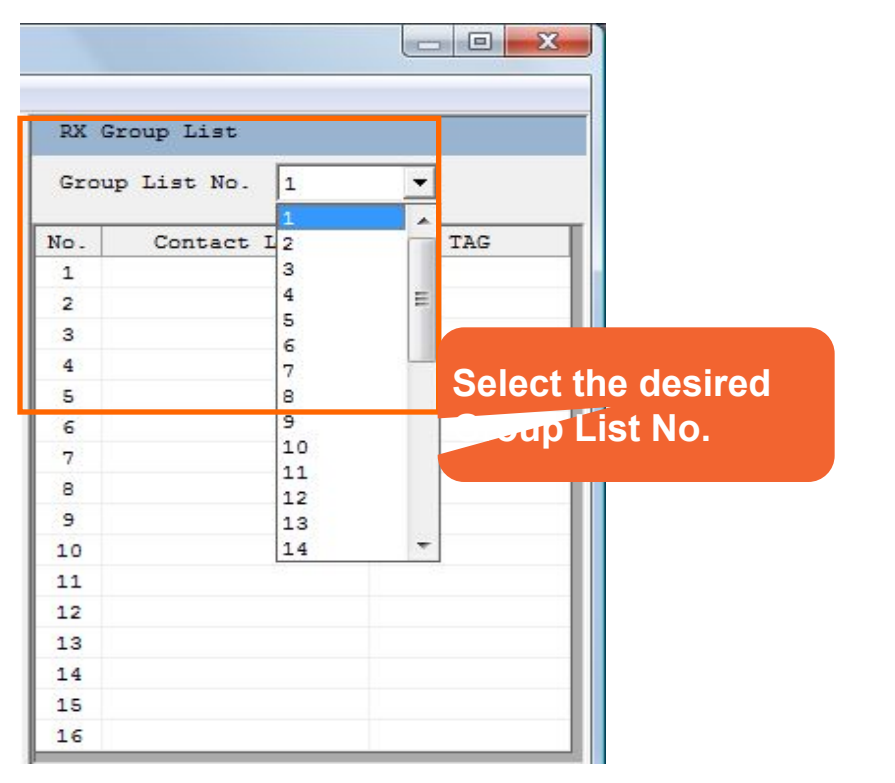

The Contact List allows for 128 Entries

Any radio can be a member of up to 32 RX groups

Vertex Standard

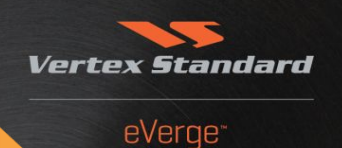

#### Edit the RX Group List

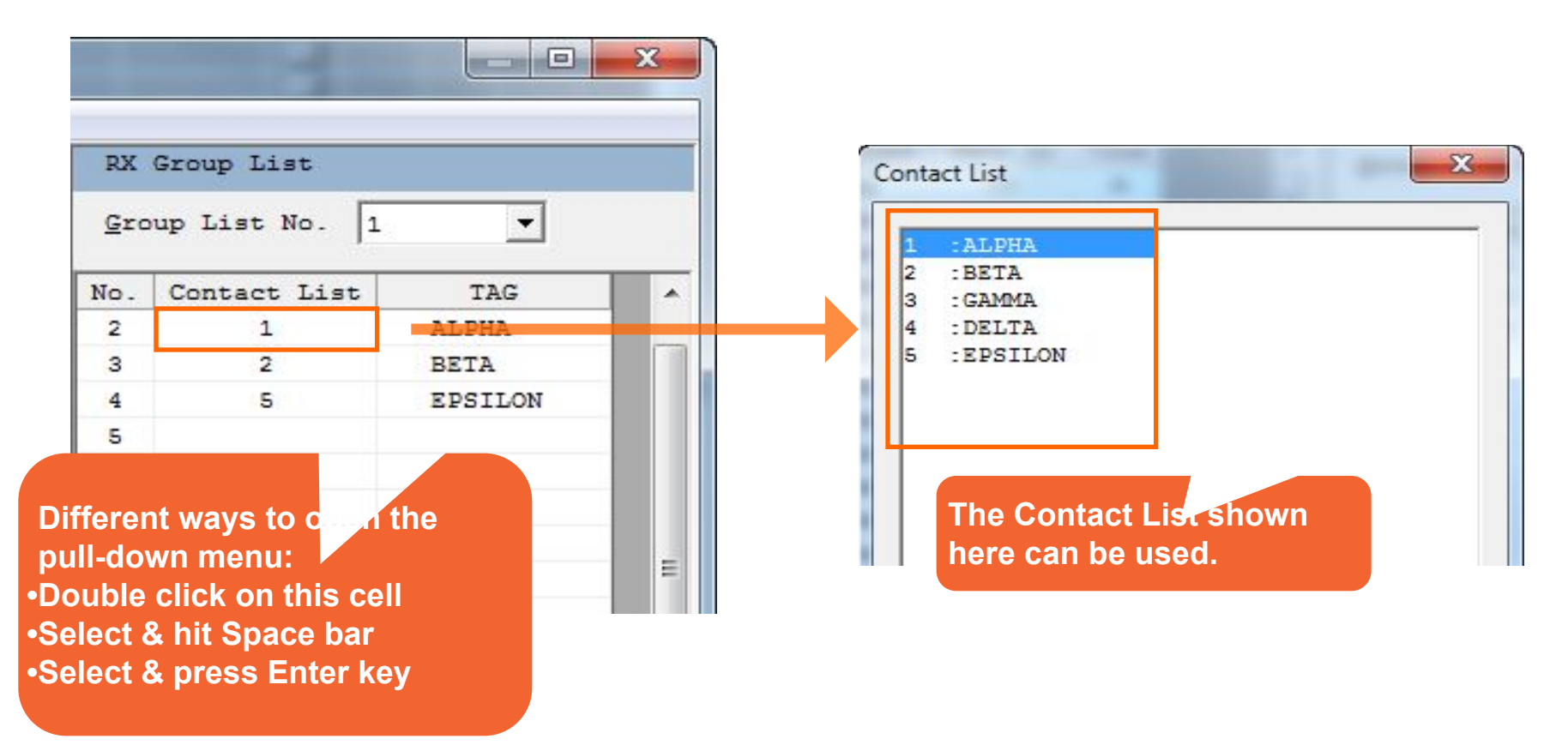

### **Step 2: Configure Common Settings**

#### Open the **Digital Common** dialog box

| <no< th=""><th>ne&gt; - C</th><th>E142 f</th><th>or EVX-530</th><th>Series</th><th></th><th></th><th></th><th></th><th></th><th></th><th></th></no<> | ne> - C                              | E142 f                | or EVX-530                        | Series                                                         |                                                         |                                            |                            |                            |                       |                                |     |
|----------------------------------------------------------------------------------------------------|--------------------------------------|-----------------------|-----------------------------------|----------------------------------------------------------------|---------------------------------------------------------|--------------------------------------------|----------------------------|----------------------------|-----------------------|--------------------------------|-----|
| File F                                                                                                    | Edit Vi                              | ew C                  | ommon D                           | igital Signalin                                                | ng Radio Ch                                             | nannel He                                  | lp                         |                            |                       |                                |     |
|                                                                                                    | 🖗 🔛 🛛 e                              | <b>3</b> Pr           | ) 🛍 😫                             | Digital Com                                                    | nmon                                                    |                                            | Ope                        | en this                    | s men                 | u.                             |     |
| Ser                                                                                                    | ial No                               | .                     | 21 0B00000                        |                                                                | roquer type                                             | ar 1200-00                                 | 1 (Portab                  | ole) Ma                    | ax CH/Gr              | oup 32                         | / 2 |
| Fre                                                                                                    | q. Ban                               | a ji                  | JHF D (450                        | -512) Fi                                                       | W Ver. CPU/D                                            | SP  1.03/1                                 | 03                         | Cara                       | Datio                 | Gunnar                         |     |
| Fre<br>List<br>No.                                                                                                    | q. Ban<br>Dig/<br>Ana                | a ji<br>w/n           | JHF D (450<br>TAG                 | -512) Fi                                                       | Ver. CPU/D<br>Lency<br>TX                               | Color<br>Code                              | .03<br>Rpt<br>Slot         | Grp<br>List                | Priv<br>Cfm           | Contact<br>List                |     |
| Fre<br>List<br>No.<br>1                                                                                                    | q. Ban<br>Dig/<br>Ana<br>D           | d  1<br>W/N<br>N      | TAG<br>CH-001                     | -512) Fi                                                       | Ver. CPU/D<br>Dency<br>TX<br>483.50000                  | SP  1.03/1<br>Color<br>Code<br>1           | .03<br>Rpt<br>Slot<br>1    | Grp<br>List<br>1           | Priv<br>Cfm<br>-      | Contact<br>List<br>1           | -   |
| Fre<br>List<br>No.<br>1<br>2                                                                                                    | q. Ban<br>Dig/<br>Ana<br>D<br>D      | d  1<br>W/N<br>N<br>N | TAG<br>CH-001<br>CH-002           | -512) Fi<br>Frequ<br>RX<br>483.50000<br>483.50000              | Ver. CPU/D<br>Lency<br>TX<br>483.50000<br>483.50000     | SP  1.03/1<br>Color<br>Code<br>1<br>1      | Rpt<br>Slot<br>1<br>1      | Grp<br>List<br>1<br>1      | Priv<br>Cfm<br>-      | Contact<br>List<br>1<br>1      |     |
| Fre<br>List<br>No.<br>1<br>2<br>3                                                                                                    | Q. Ban<br>Dig/<br>Ana<br>D<br>D<br>D | d  1<br>W/N<br>N<br>N | TAG<br>CH-001<br>CH-002<br>CH-003 | -512) Fi<br>Frequ<br>RX<br>483.50000<br>483.50000<br>483.50000 | Ver. CPU/D<br>TX<br>483.50000<br>483.50000<br>483.50000 | SP  1.03/1<br>Color<br>Code<br>1<br>1<br>1 | Rpt<br>Slot<br>1<br>1<br>1 | Grp<br>List<br>1<br>1<br>1 | Priv<br>Cfm<br>-<br>- | Contact<br>List<br>1<br>1<br>1 |     |

Vertex Standard

#### **Step 2: Configure Common Settings**

#### Assign the Radio ID

#### (Reminder: Each radio must have its own unique ID !)

|                                   |           | -Call Kev     | Setting            |            |   |
|-----------------------------------|-----------|---------------|--------------------|------------|---|
| adio <u>I</u> D                   | 1         |               | Contact List No.   | Туре       |   |
| Private <u>C</u> all              | Γ         | Call <u>1</u> | 1                  | Group Call | • |
| X Preamble Duration               | 60 msec   | Call 2        | 1                  | Group Call | • |
| CA <u>G</u> roup Call Hang Time   | 3000 msec | • Call 3      | 1                  | Group Call | • |
| CA <u>P</u> rivate Call Hang Time | 4000 msec |               |                    |            |   |
| CH <u>F</u> ree Indication Tone   | 🗉 Inp     | ut range:     | TOT                | 150 msec   | • |
| <u>T</u> alk Permit Tone          | - 1-      | 16 776 41     | imit               | 2          | - |
| IX <u>A</u> GC                    |           | 10.110.410    |                    | None       | - |
|                                   |           | Basic P       | rivacy <u>K</u> ey | 255        | Ŧ |

Vertex

#### **Step 2: Configure Common Settings**

#### Enable / Disable Private Call

| Common                            | Check m<br>Private C | ark enables<br>all | s                    |            |   |
|-----------------------------------|----------------------|--------------------|----------------------|------------|---|
|                                   |                      | Call Key           | Setting              |            |   |
| Radio ID                          | 1                    |                    | Contact List No.     | Type       |   |
| Private <u>C</u> all              | Г                    | Call <u>1</u>      | 1                    | Group Call | • |
| TX Preamble Duration              | 60 msec              | ▼ Call 2           | 1                    | Group Call | - |
| TA <u>Group</u> Call Hang Time    | 3000 msec            | ▼ Call <u>3</u>    | 1                    | Group Call | • |
| TA <u>P</u> rivate Call Hang Time | 4000 msec            | •                  |                      |            |   |
| CH Free Indication Tone           |                      | TX Sync            | Wakeup TOT           | 150 msec   | • |
| Talk Permit Tone                  |                      | TX Wake            | up MSG <u>L</u> imit | 2          | - |
| TX AGC                            |                      | P <u>r</u> ivacy   | Type                 | None       | • |
|                                   |                      | Basic P            | rivacy <u>K</u> ey   | 255        | Ŧ |

Vertex Standard

eVerge™

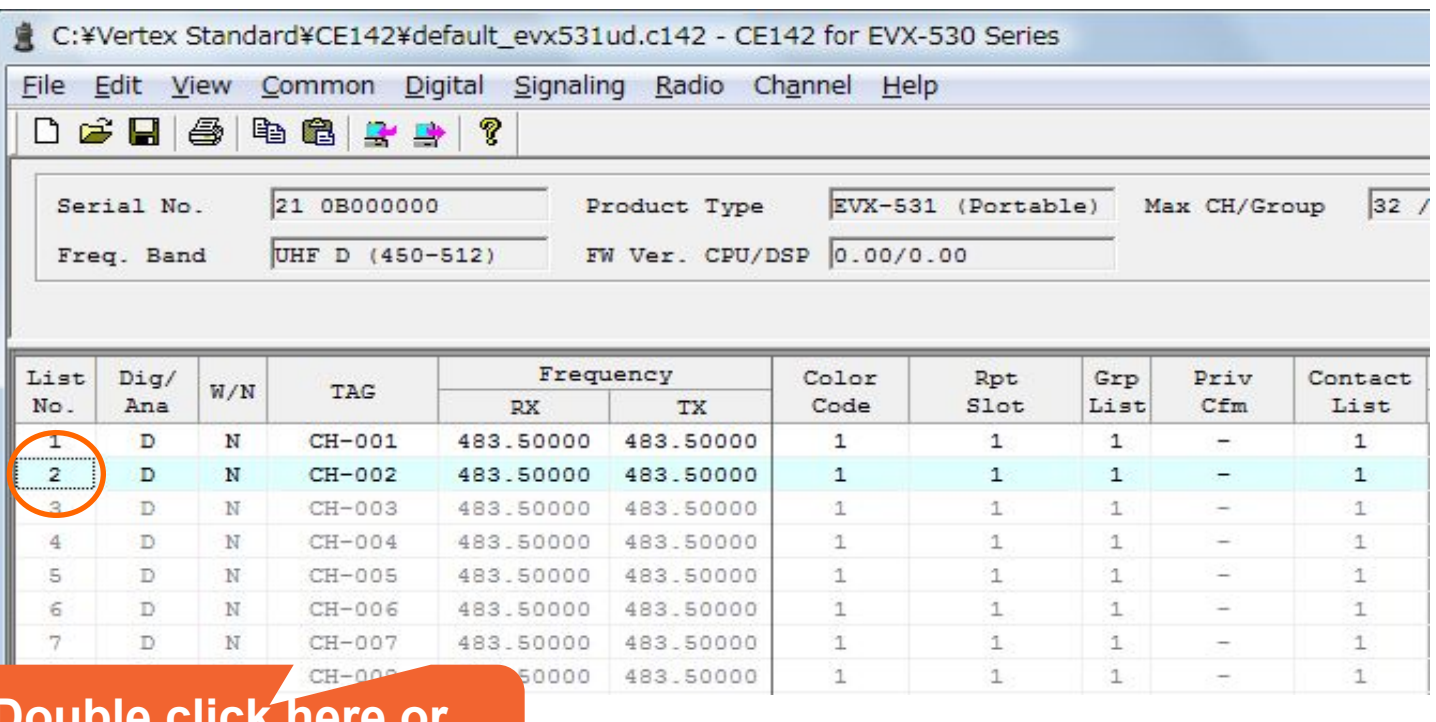

Double click here or press the space bar.

eVerge\*

Vertex Standard

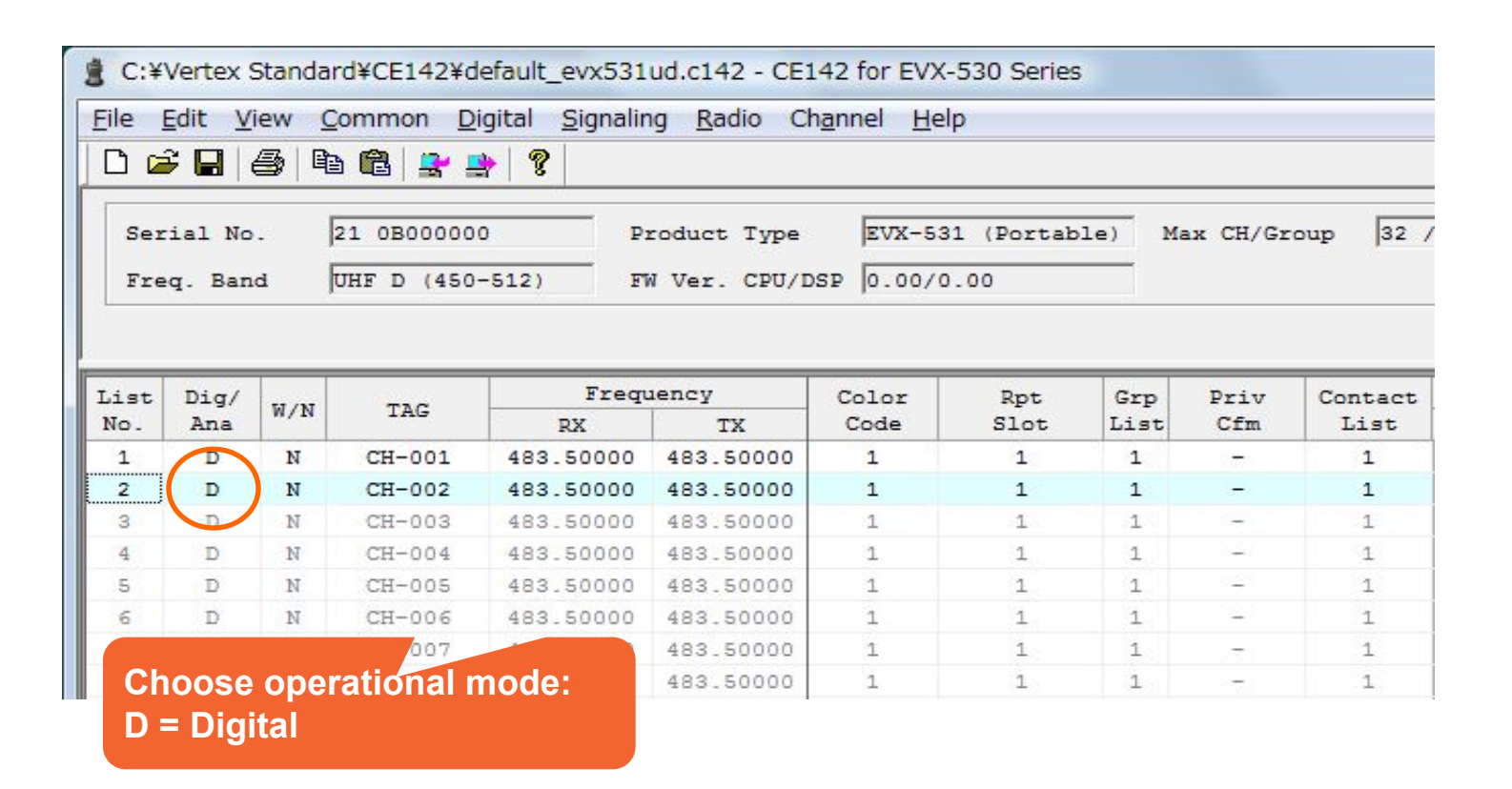

Vertex Standard

#### **Enter Frequencies**

| a                                              | Vertex S                                                      | Standar                                                                                 | d¥CE142¥d                                                                 | lefault_evx531                                                                             | ud.c142 - CE1                                                                                                    | 42 for EVX                                                      | -530 Series                                                   | 5                                                        |                                                     |                                                                   |
|------------------------------------------------|---------------------------------------------------------------|-----------------------------------------------------------------------------------------|---------------------------------------------------------------------------|--------------------------------------------------------------------------------------------|----------------------------------------------------------------------------------------------------|-----------------------------------------------------------------|---------------------------------------------------------------|----------------------------------------------------------|-----------------------------------------------------|-------------------------------------------------------------------|
| <u>F</u> ile                                   | Edit V                                                        | iew <u>C</u>                                                                            | ommon D                                                                   | igital <u>S</u> ignalir                                                                    | ng <u>R</u> adio Ch                                                                                                    | n <u>annel H</u> e                                              | lp                                                            |                                                          |                                                     |                                                                   |
| 00                                             |                                                               |                                                                                         | ) 🛱 📑 🛃                                                                   | 🖹 🦉                                                                                        |                                                                                                    |                                                                 |                                                               |                                                          |                                                     |                                                                   |
| Ser<br>Fre                                     | ial No<br>q. Ban                                              | .  <br>a                                                                                | 21 0B00000<br>UHF D (450                                                  | 0 P:<br>-512) F1                                                                           | roduct Type<br>W Ver. CPU/D                                                                                                    | EVX-53                                                          | 31 (Portab                                                    | ole) Ma                                                  | ax CH/Gr                                            | oup 32                                                            |
|                                                |                                                               |                                                                                         |                                                                           |                                                                                            |                                                                                                    |                                                                 |                                                               |                                                          |                                                     |                                                                   |
| List<br>No.                                    | Dig/<br>Ana                                                   | W/N                                                                                     | TAG                                                                       | Frequ<br>RX                                                                                | iency<br>TX                                                                                                    | Color<br>Code                                                   | Rpt<br>Slot                                                   | Grp<br>List                                              | Priv<br>Cfm                                         | Contact<br>List                                                   |
| List<br>No.                                    | Dig/<br>Ana<br>D                                              | W/N<br>N                                                                                | TAG<br>CH-001                                                             | RX<br>483.50000                                                                            | TX<br>483.50000                                                                                                    | Color<br>Code<br>1                                              | Rpt<br>Slot<br>1                                              | Grp<br>List                                              | Priv<br>Cfm                                         | Contact<br>List<br>1                                              |
| List<br>No.<br>1<br>2                          | Dig/<br>Ana<br>D<br>D                                         | W/N<br>N<br>N                                                                           | TAG<br>CH-001<br>CH-002                                                   | Frequ<br>RX<br>483.50000<br>483.50000                                                      | TX<br>483.50000<br>483.50000                                                                                                    | Color<br>Code<br>1<br>1                                         | Rpt<br>Slot<br>1<br>1                                         | Grp<br>List<br>1<br>1                                    | Priv<br>Cfm<br>-                                    | Contact<br>List<br>1<br>1                                         |
| List<br>No.<br>1<br>2<br>3                     | Dig/<br>Ana<br>D<br>D<br>D                                    | W/N<br>N<br>N                                                                           | TAG<br>CH-001<br>CH-002<br>CH-003                                         | Frequ<br>RX<br>483.50000<br>483.50000                                                      | TX<br>483.50000<br>483.50000<br>483.50000                                                                                                    | Color<br>Code<br>1<br>1<br>1                                    | Rpt<br>Slot<br>1<br>1<br>1                                    | Grp<br>List<br>1<br>1<br>1                               | Priv<br>Cfm<br>-<br>-                               | Contact<br>List<br>1<br>1<br>1                                    |
| List<br>No.<br>1<br>2<br>3<br>4                | Dig/<br>Ana<br>D<br>D<br>D<br>D                               | W/N           N           N           N           N                                     | TAG<br>CH-001<br>CH-002<br>CH-003<br>CH-004                               | Freque<br>RX<br>483.50000<br>483.50000<br>483.50000<br>483.50000                           | TX<br>483.50000<br>483.50000<br>483.50000<br>483.50000                                                                                                    | Color<br>Code<br>1<br>1<br>1<br>1                               | Rpt<br>Slot<br>1<br>1<br>1<br>1                               | Grp<br>List<br>1<br>1<br>1<br>1                          | Priv<br>Cfm<br>-<br>-<br>-                          | Contact<br>List<br>1<br>1<br>1<br>1                               |
| List<br>No.<br>1<br>2<br>3<br>4<br>5           | Dig/<br>Ana<br>D<br>D<br>D<br>D<br>D<br>D                     | W/N           N           N           N           N           N           N           N | TAG<br>CH-001<br>CH-002<br>CH-003<br>CH-004<br>CH-005                     | Freque<br>RX<br>483.50000<br>483.50000<br>483.50000<br>483.50000<br>483.50000              | TX           483.50000           483.50000           483.50000           483.50000           483.50000           483.50000                                                             | Color<br>Code<br>1<br>1<br>1<br>1<br>1<br>1                     | Rpt<br>Slot<br>1<br>1<br>1<br>1<br>1<br>1                     | Grp<br>List<br>1<br>1<br>1<br>1<br>1                     | Priv<br>Cfm<br>-<br>-<br>-<br>-                     | Contact<br>List<br>1<br>1<br>1<br>1<br>1<br>1                     |
| List<br>No.<br>1<br>2<br>3<br>4<br>5<br>6      | Dig/<br>Ana<br>D<br>D<br>D<br>D<br>D<br>D<br>D<br>D           | W/N<br>N<br>N<br>N<br>N<br>N<br>N                                                       | TAG<br>CH-001<br>CH-002<br>CH-003<br>CH-004<br>CH-005<br>CH-006           | Frequ<br>RX<br>483.50000<br>483.50000<br>483.50000<br>483.50000<br>483.50000               | TX           483.50000           483.50000           483.50000           483.50000           483.50000           483.50000           483.50000                                         | Color<br>Code<br>1<br>1<br>1<br>1<br>1<br>1<br>1                | Rpt<br>Slot<br>1<br>1<br>1<br>1<br>1<br>1<br>1                | Grp<br>List<br>1<br>1<br>1<br>1<br>1<br>1<br>1           | Priv<br>Cfm<br>-<br>-<br>-<br>-<br>-                | Contact<br>List<br>1<br>1<br>1<br>1<br>1<br>1<br>1                |
| List<br>No.<br>1<br>2<br>3<br>4<br>5<br>6<br>7 | Dig/<br>Ana<br>D<br>D<br>D<br>D<br>D<br>D<br>D<br>D<br>D<br>D | W/N<br>N<br>N<br>N<br>N<br>N<br>N                                                       | TAG<br>CH-001<br>CH-002<br>CH-003<br>CH-004<br>CH-005<br>CH-006<br>CH-007 | Freque<br>RX<br>483.50000<br>483.50000<br>483.50000<br>483.50000<br>483.50000<br>483.50000 | TX           483.50000           483.50000           483.50000           483.50000           483.50000           483.50000           483.50000           483.50000           483.50000 | Color<br>Code<br>1<br>1<br>1<br>1<br>1<br>1<br>1<br>1<br>1<br>1 | Rpt<br>Slot<br>1<br>1<br>1<br>1<br>1<br>1<br>1<br>1<br>1<br>1 | Grp<br>List<br>1<br>1<br>1<br>1<br>1<br>1<br>1<br>1<br>1 | Priv<br>Cfm<br>-<br>-<br>-<br>-<br>-<br>-<br>-<br>- | Contact<br>List<br>1<br>1<br>1<br>1<br>1<br>1<br>1<br>1<br>1<br>1 |

Vertex Standard

eVerge\*

Enter the desired frequencies here

#### Set the Repeater Slot

| 🛔 C:¥       | Vertex S         | Standai      | rd¥CE142¥d               | efault_evx531           | ud.c142 - CE1               | 42 for EVX         | -530 Serie  | 5             |             |                 |
|-------------|------------------|--------------|--------------------------|-------------------------|-----------------------------|--------------------|-------------|---------------|-------------|-----------------|
| <u>File</u> | Edit V           | iew <u>C</u> | ommon D                  | igital <u>S</u> ignalir | ng <u>R</u> adio Ch         | n <u>annel H</u> e | lp          |               |             |                 |
|             | F 🖬              | <b>e</b>   R | ) 🛍   🚉 🚦                | * 8                     |                             |                    |             |               |             |                 |
| Ser<br>Fre  | ial No<br>q. Ban | .  <br>a     | 21 0B00000<br>UHF D (450 | 0 P:<br>-512) F1        | roduct Type<br>W Ver. CPU/D | EVX-53             | 01 (Portak  | ole) M        | ax CH/Gr    | oup 32 /        |
| List<br>No. | Dig/             | W/N          | TAG                      | Frequence               | iency                       | Color<br>Code      | Rpt<br>Slot | Grp           | Priv<br>Cfm | Contact<br>List |
| 1           | D                | N            | CH-001                   | 483.50000               | 483.50000                   | 1                  | 1           | 1             | -           | 1               |
| 2           | D                | N            | CH-002                   | 483.50000               | 483.50000                   | 1                  | 1           | 1             | -           | 1               |
| 3           | D                | N            | CH-003                   | 483.50000               | 483.50000                   | 1                  | 1           | 1             | ÷           | 1               |
| 4           | D                | N            | CH-004                   | 483.50000               | 483.50000                   | 1                  | 1           | 1             |             | 1               |
| 5           | D                | N            | CH-005                   | 483.50000               | 483.50000                   | 1                  | 1           | Pan           |             | 1               |
| 6           | D                | N            | CH-006                   | 483.50000               | 483.50000                   | 1                  | 1           | Rany          | je.         | 1               |
| 7           | D                | N            | CH-007                   | 483.50000               | 483.50000                   | 1                  | 1           | <b>1 or</b> 3 | 2           | 1               |
| 8           | D                | N            | CH-008                   | 483.50000               | 483.50000                   | 1                  | 1           |               |             | 1               |

Vertex Standard

#### Choose the appropriate Color Code

| C:\Vertex Star | ndard\CE142\default_evx531u | d.c142 - CE142 for EVX- | 530 Series |
|----------------|-----------------------------|-------------------------|------------|
| File Edit View | w Common Digital Sign       | aling Radio Channe      | l Help     |
| 0 🗃 🖬 🛔        | 3 🖻 🛍 👱 💁 🤶                 |                         |            |
| Serial No.     | 21 0B000000                 | Product Type            | EVX-531    |
| Freq. Band     | UHF D (450-520)             | FW Ver. CPU/DSP         | 0.00 / 0   |

| r | Col | lency     | Frequ     |        |     | Dig/ | List |
|---|-----|-----------|-----------|--------|-----|------|------|
| • | Cod | TX        | RX        | TAG    | W/N | Ana  | No.  |
| - | 1   | 483.50000 | 483.50000 | CH-001 | N   | D    | 1    |
| - | 3   | 483.50000 | 483.50000 | CH-002 | N   | D    | 2    |
|   | 4   | 483.50000 | 483.50000 | CH-003 | N   | D    | 3    |
|   | 5   | 483.50000 | 483.50000 | CH-004 | N   | D    | 4    |
|   | 6   | 483.50000 | 483.50000 | CH-005 | N   | D    | 5    |
|   | 8   | 483.50000 | 483.50000 | CH-006 | N   | D    | 6    |
|   | 9   | 483.50000 | 483.50000 | CH-007 | N   | D    | 7    |
| = | 10  | 483.50000 | 483.50000 | CH-008 | N   | D    | 8    |
|   | 11  | 483.50000 | 483.50000 | CH-009 | N   | D    | 9    |
|   | 12  | 483.50000 | 483.50000 | CH-010 | N   | D    | 10   |
|   | 14  | 483.50000 | 483.50000 | CH-011 | N   | D    | 11   |
| - | 15  | 483.50000 | 483.50000 | CH-012 | N   | D    | 12   |

A 'Color Code' is a 'System ID' It works like PL / CTCSS: Only radios with the same CC can communicate.

16 CCs are available (0 – 15)

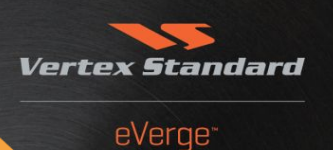

# Enable the correct Group List for this channel. The radio will respond to any group call ID listed in the selected list.

| Eile     | Vertex S                       | tandaro  | CE142\default_              | evx531ud.c142 - | CE142 for EVX-            | -530 Serie<br>Help | is                | 5     |     |                    |            |
|----------|--------------------------------|----------|-----------------------------|-----------------|---------------------------|--------------------|-------------------|-------|-----|--------------------|------------|
|          | 2                              | <b>a</b> | to 🛍 😫 😫                    | <b>?</b>        |                           | Theip              |                   |       |     |                    |            |
| Se<br>Fr | rial N<br>eq. <mark>B</mark> a | o.<br>nd | 21 0B000000<br>UHF D (450-5 | Proc            | duct Type<br>Ver. CPU/DSP | EVX-5:             | 31 (Po:<br>/ 0.00 | rtabl | e)  | Max C              | H/Group 32 |
| List     | Dig/                           | W/N      | TAG                         | Freq            | uency                     | Color              | Rpt               | RX    | Grp | Priv               | Contact    |
| 1        | D                              | N        | CH-001                      | 483.50000       | 483.50000                 | 3                  | 1                 | 1     | -   | -                  | 1          |
| 2        | D                              | N        | CH-002                      | 483.50000       | 483.50000                 | 1                  | 1                 | 4     |     | 1.00               | 1          |
| 3        | D                              | N        | CH-003                      | 483.50000       | 483.50000                 | 1                  | 1                 | 5     |     | -                  | 1          |
| 4        | D                              | N        | CH-004                      | 483.50000       | 483.50000                 | 1                  | 1                 | 6     |     | 1-33               | 1          |
| 5        | D                              | N        | CH-005                      | 483.50000       | 483.50000                 | 1                  | 1                 | 7     |     | ( <del>-</del> 2)  | 1          |
| 6        | D                              | N        | CH-006                      | 483.50000       | 483.50000                 | 1                  | 1                 | 9     |     | 0 <del>4</del> 35  | 1          |
| 7        | D                              | N        | CH-007                      | 483.50000       | 483.50000                 | 1                  | 1                 | 10    |     | 3 <del>44</del> 86 | 1          |
| 8        | D                              | N        | CH-008                      | 483.50000       | 483.50000                 | 1                  | 1                 | 11    | ≡   | 323                | 1          |
| 9        | D                              | N        | CH-009                      | 483.50000       | 483.50000                 | 1                  | 1                 | 12    |     | 9223               | 1          |
| 10       | D                              | N        | CH-010                      | 483.50000       | 483.50000                 | 1                  | 1                 | 14    |     | 3553               | 1          |
| 11       | D                              | N        | CH-011                      | 483.50000       | 483.50000                 | 1                  | 1                 | 15    |     | 1.73               | 1          |
| 12       | D                              | N        | CH-012                      | 483.50000       | 483.50000                 | 1                  | 1                 | 16    | -   | 1773               | 1          |

# Select the DESTINATION ADDRESS (Contact) for a call on this channel.

Vertex

40.5

OK

Standard

eVerge\*

X

18

Cancel

| Serial No.       21 0B000000       Product Type       EVX-531 (Portable)       Max CH/Group       32 /         Freq. Band       UHF D (450-512)       FW Ver. CPU/DSP 0.00/0.00       0.00/0.00       6 :       7 :                                         | 22 :<br>23 :<br>24 :<br>25 :<br>26 : | 4<br>4:<br>4:<br>4:<br>4: |
|----------------------------------------------------------------------------------------------------|--------------------------------------|---------------------------|
| Serial No.         21 0B000000         Product Type         EVX-531 (Portable)         Max CH/Group         32 /         4 : DELTA           Freq. Band         UHF D (450-512)         FW Ver. CPU/DSP 0.00/0.00         0.00/0.00         6 :         7 : | 22 :<br>23 :<br>24 :<br>25 :<br>26 : | 4:                        |
| Serial No.         21 0B000000         Product Type         EVX-531 (Portable)         Max CH/Group         32 /         4 : DELTA           Freq. Band         UHF D (450-512)         FW Ver. CPU/DSP 0.00/0.00         0.00/0.00         6 :         7 : | 23 :<br>24 :<br>25 :<br>26 :         | 4                         |
| Serial No.         21 0B000000         Product Type         EVX-531 (Portable)         Max CH/Group         32 /         4 :DELIA           Freq. Band         UHF D (450-512)         FW Ver. CPU/DSP         0.00/0.00         6 :         7 :            | 24 :<br>25 :<br>26 :                 | 4                         |
| Freq. Band UHF D (450-512) FW Ver. CPU/DSP 0.00/0.00 6 :<br>7 :                                                                                                    | 25 : 26 :                            | 4                         |
| Freq. Band [0HF D (450-512) FW Ver. CF0/DSP [0.00/0.00 [6 :<br>7 :                                                                                                    | 26 :                                 |                           |
| 7 :                                                                                                    |                                      | 4                         |
|                                                                                                    | 27 :                                 | 4                         |
| 8 :                                                                                                    | 28 :                                 | 4                         |
| 9:                                                                                                    | 29 :                                 | 4:                        |
| has Dig/ W/N TAG Prequency Color Rpt Grp Priv Contact 10 :                                                                                                    | 30 :                                 | 5                         |
| II :                                                                                                    | 31 :                                 | 5                         |
| 1 D N CH-001 483.50000 483.50000 1 1 1 1 - 1 12 :                                                                                                    | 32 :                                 | 5                         |
| 2 D N CH-002 483.50000 483.50000 1 1 1 - 1 - 1 13 :                                                                                                    | 33 :                                 | 5                         |
| 3 D N CH-003 483.50000 483.50000 1 1 1 - 1 14 -                                                                                                    | 34 -                                 | 5                         |
| 4 D N CH-004 483.50000 483.50000 1 1 1 1 - 1 15                                                                                                    | 35 -                                 | 5                         |
| 5 D N CH-005 483.50000 483.50000 1 1 1 1 - 1                                                                                                    | 36 -                                 | 5                         |
| 6 D N CH-006 483.50000 483.50000 1 1 1 1 - 1                                                                                                    | 27 -                                 | 5                         |
| 7 D N CH-007 483,50000 483,50000 1 1 1 1 - 1                                                                                                    | 37 -                                 | 5                         |
| 8 D N CH-008 483 50000 483 50000 1 1 1 1 - 1                                                                                                    | 38 1                                 | 5                         |
| 19 1                                                                                                    | 39 :                                 | 5                         |

#### Optional: Configure Private Calls as "Confirmed".

If enabled, the radio will upon PTT first establish the link to the target radio, and then inform the user by a talk permit beep that the link has been established; or by an error tone that the target could not be reached.

| Eile !                     | Vertex :<br>Edit ⊻                | Standar<br>iew <u>C</u><br>🛃 🗈 | ommon D                                                            | efault_evx531<br>igital <u>S</u> ignalir                                   | ud.c142 - CE1<br>Ig <u>R</u> adio Ch                                       | .42 for EVX<br>n <u>a</u> nnel <u>H</u> e | -530 Series<br>p           |                            |                  |                                 |
|----------------------------|-----------------------------------|--------------------------------|--------------------------------------------------------------------|----------------------------------------------------------------------------|----------------------------------------------------------------------------|-------------------------------------------|----------------------------|----------------------------|------------------|---------------------------------|
| Ser<br>Fre                 | ial No<br>q. Ban<br>Dig/          | . [:<br>a [:                   | 21 0B00000<br>JHF D (450                                           | 0 P:<br>-512) Fi                                                           | roduct Type<br>W Ver. CPU/D                                                | EVX-53<br>SP 0.00/0<br>Color              | 1 (Portab<br>.00<br>Rpt    | le) Ma                     | Ax CH/Gr<br>Priv | oup 32                          |
| No.                        | Ana                               | 1714                           | ING                                                                | RX                                                                         | TX                                                                         | Code                                      | Slot                       | List                       | Cfm              | List                            |
|                            |                                   |                                |                                                                    |                                                                            | 400 50000                                                                  | -                                         |                            |                            |                  |                                 |
| 1                          | D                                 | N                              | CH-001                                                             | 483.50000                                                                  | 483.50000                                                                  | 1                                         | 1                          | 1                          | -                | 1                               |
| 1<br>2                     | D                                 | N<br>N                         | CH-001<br>CH-002                                                   | 483.50000                                                                  | 483.50000                                                                  | 1                                         | 1                          | 1                          | -                | 1                               |
| 1<br>2<br>3                | D<br>D<br>D                       | N<br>N<br>N                    | CH-001<br>CH-002<br>CH-003                                         | 483.50000<br>483.50000<br>483.50000                                        | 483.50000<br>483.50000<br>483.50000                                        | 1 1                                       | 1 1                        | 1 1                        | -                | 1 1 1                           |
| 1<br>2<br>3<br>4           | D<br>D<br>D                       | N<br>N<br>N                    | CH-001<br>CH-002<br>CH-003<br>CH-004                               | 483.50000<br>483.50000<br>483.50000<br>483.50000                           | 483.50000<br>483.50000<br>483.50000                                        | 1 1 1 1                                   | 1 1 1 1                    | 1<br>1<br>1                | -                | 1<br>1<br>1                     |
| 1<br>2<br>3<br>4<br>5      | D<br>D<br>D<br>D                  | N<br>N<br>N<br>N               | CH-001<br>CH-002<br>CH-003<br>CH-004<br>CH-005                     | 483.50000<br>483.50000<br>483.50000<br>483.50000<br>483.50000              | 483.50000<br>483.50000<br>483.50000<br>483.50000<br>483.50000              | 1<br>1<br>1<br>1                          | 1<br>1<br>1<br>1           | 1<br>1<br>1<br>1           | -                | 1<br>1<br>1<br>1                |
| 1<br>2<br>3<br>4<br>5<br>6 | D<br>D<br>D<br>D<br>D             | N<br>N<br>N<br>N<br>N          | CH-001<br>CH-002<br>CH-003<br>CH-004<br>CH-005<br>CH-006           | 483.50000<br>483.50000<br>483.50000<br>483.50000<br>483.50000<br>483.50000 | 483.50000<br>483.50000<br>483.50000<br>483.50000<br>483.50000              | 1<br>1<br>1<br>1<br>1                     | 1<br>1<br>1<br>1<br>1      | 1<br>1<br>1<br>1<br>1      | -                | 1<br>1<br>1<br>1<br>1           |
| 1<br>3<br>4<br>5<br>6<br>7 | <b>ם</b><br>ם<br>ם<br>ם<br>ם<br>ם | N<br>N<br>N<br>N<br>N<br>N     | CH-001<br>CH-002<br>CH-003<br>CH-004<br>CH-005<br>CH-006<br>CH-007 | 483.50000<br>483.50000<br>483.50000<br>483.50000<br>483.50000<br>483.50000 | 483.50000<br>483.50000<br>483.50000<br>483.50000<br>483.50000<br>483.50000 | 1<br>1<br>1<br>1<br>1<br>1<br>1           | 1<br>1<br>1<br>1<br>1<br>1 | 1<br>1<br>1<br>1<br>1<br>1 | -                | 1<br>1<br>1<br>1<br>1<br>1<br>1 |

Double click on this cell or select & press the space bar.

eVerge\*

With check mark: 'Private Confirments' Enabled

## Step 3: Configure Operating Channels - Register Channel in Group List

#### Activate configured channels by adding them to the GROUP LIST

| ser                                    | ial No                                      | .  <br>.                   |                                                                    | igital <u>s</u> ignalir                                                                 | roduct Type                                                                             | EVX-53                     | 1 (Portab                  | le) Ma                     | ax CH/Gr | oup 32 /                   | Gr       | oup l                           | No.  | 01                      | •                      |                  |
|----------------------------------------|---------------------------------------------|----------------------------|--------------------------------------------------------------------|-----------------------------------------------------------------------------------------|-----------------------------------------------------------------------------------------|----------------------------|----------------------------|----------------------------|----------|----------------------------|----------|---------------------------------|------|-------------------------|------------------------|------------------|
| rre                                    | q. san                                      | a 1                        | OHF D (450                                                         | -512) 1                                                                                 | ver. CPU/L                                                                              | SP  1.03/1                 |                            |                            |          | 1 22                       | Gr       | oup :                           | Scan | 4                       |                        |                  |
| ist                                    | Dig/                                        | W/N                        | TAG                                                                | Frequ                                                                                   | lency                                                                                   | Color                      | Rpt                        | Grp                        | Priv     | Contact                    | <u>^</u> | CH                              | List | TAG                     | SC                     | P2               |
| 100                                    | -                                           |                            |                                                                    | RX                                                                                      | TX                                                                                      | Code                       | Slot                       | List                       | Cim      | List                       |          | 1                               | 1    | CH-001                  | ~                      | ~                |
| No.                                    | Ana                                         |                            |                                                                    |                                                                                         |                                                                                         | -                          |                            |                            |          |                            |          |                                 |      |                         |                        |                  |
| No.<br>1                               | Ana<br>D                                    | N                          | CH-001                                                             | 483.50000                                                                               | 483.50000                                                                               | 1                          | 1                          | 1                          | 800      | 1                          |          | 2                               | 2    |                         |                        |                  |
| 1<br>2                                 | Ana<br>D<br>D                               | N<br>N                     | CH-001<br>CH-002                                                   | 483.50000<br>483.50000                                                                  | 483.50000<br>483.50000                                                                  | 1                          | 1                          | 1                          | -        | 1                          |          | 2                               | 2    | Enter                   | r the                  | Cha              |
| 10.<br>1<br>2<br>3                     | Ana<br>D<br>D<br>D                          | N<br>N<br>N                | CH-001<br>CH-002<br>CH-003                                         | 483.50000<br>483.50000<br>483.50000                                                     | 483.50000<br>483.50000<br>483.50000                                                     | 1 1                        | 1<br>1<br>1                | 1 1 1                      | -        | 1                          |          | 2<br>3<br>4                     | 2    | Enter                   | the                    | Cha              |
| No.<br>1<br>2<br>3<br>4                | Ana<br>D<br>D<br>D<br>D                     | N<br>N<br>N                | CH-001<br>CH-002<br>CH-003<br>CH-004                               | 483.50000<br>483.50000<br>483.50000<br>483.50000                                        | 483.50000<br>483.50000<br>483.50000<br>483.50000                                        | 1<br>1<br>1                | 1<br>1<br>1<br>1           | 1<br>1<br>1                | -        | 1<br>1<br>1                | E        | 2<br>3<br>4<br>5                | 2    | Enter<br># from         | r the<br>m th          | Cha<br>e         |
| 10.<br>2<br>3<br>4<br>5                | Ana<br>D<br>D<br>D<br>D<br>D                | N<br>N<br>N<br>N           | CH-001<br>CH-002<br>CH-003<br>CH-004<br>CH-005                     | 483.50000<br>483.50000<br>483.50000<br>483.50000<br>483.50000                           | 483.50000<br>483.50000<br>483.50000<br>483.50000<br>483.50000                           | 1<br>1<br>1<br>1           | 1<br>1<br>1<br>1           | 1<br>1<br>1<br>1           | -        | 1<br>1<br>1<br>1           | E        | 2<br>3<br>4<br>5<br>6           | 2    | Enter<br># from         | r the<br>n th          | Cha<br>e<br>ist  |
| No.<br>1<br>2<br>3<br>4<br>5<br>6      | Ana<br>D<br>D<br>D<br>D<br>D<br>D           | N<br>N<br>N<br>N<br>N      | CH-001<br>CH-002<br>CH-003<br>CH-004<br>CH-005<br>CH-006           | 483.50000<br>483.50000<br>483.50000<br>483.50000<br>483.50000<br>483.50000              | 483.50000<br>483.50000<br>483.50000<br>483.50000<br>483.50000<br>483.50000              | 1<br>1<br>1<br>1<br>1      | 1<br>1<br>1<br>1<br>1      | 1<br>1<br>1<br>1<br>1      | -        | 1<br>1<br>1<br>1<br>1      | E        | 2<br>3<br>4<br>5<br>6<br>7      | 2    | Enter<br># froi<br>Chan | r the<br>m the<br>inel | Cha<br>e<br>List |
| No.<br>1<br>2<br>3<br>4<br>5<br>6<br>7 | Ana<br>D<br>D<br>D<br>D<br>D<br>D<br>D<br>D | N<br>N<br>N<br>N<br>N<br>N | CH-001<br>CH-002<br>CH-003<br>CH-004<br>CH-005<br>CH-006<br>CH-007 | 483.50000<br>483.50000<br>483.50000<br>483.50000<br>483.50000<br>483.50000<br>483.50000 | 483.50000<br>483.50000<br>483.50000<br>483.50000<br>483.50000<br>483.50000<br>483.50000 | 1<br>1<br>1<br>1<br>1<br>1 | 1<br>1<br>1<br>1<br>1<br>1 | 1<br>1<br>1<br>1<br>1<br>1 | -        | 1<br>1<br>1<br>1<br>1<br>1 | E        | 2<br>3<br>4<br>5<br>6<br>7<br>8 | 2    | Enter<br># from<br>Chan | r the<br>m th<br>inel  | Cha<br>e<br>List |

Channel Rotary Switch Position Vertex

## **Step 4: Optional Settings**

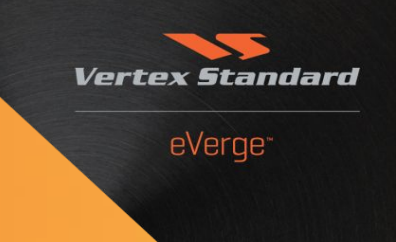

## **Configuration of Optional Functions**

- Privacy
- Emergency Call
- Text Messaging
- VOX Operation

## **Step 4: Option Privacy**

Vertex Standard eVerge<sup>-</sup>

- 2 Privacy Options are available: BASIC and ENHANCED \*)
- Settings located under >Digital Digital Common
- Common Characteristics:
  - If enabled, call content will be encrypted such that it can only be decoded by a radio that has the same key activated (and is on the same logical channel having proper ID).
  - Voice as well as Text content will be scrambled, or encrypted.
  - Clear (unencrypted) calls will be received even if Privacy is enabled.
  - Repeaters are transparent for Privacy calls.
  - \*) Enhanced Privacy is available as of F/W version 3.07.

## Step 4: Optional Settings - BASIC Privacy Configuration

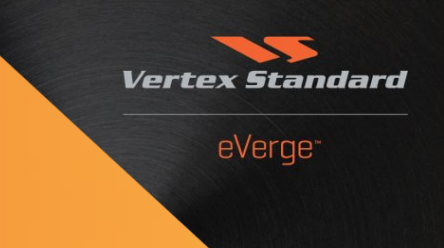

- The BASIC Privacy function uses a <u>non</u>-cryptographic algorithm to perform a digital 'scrambling' of the <u>Message Payload</u> (not of the control & addressing bits).
- 255 fixed keys each 16 bits long are available to choose from (should not be misunderstood as different levels of complexity).

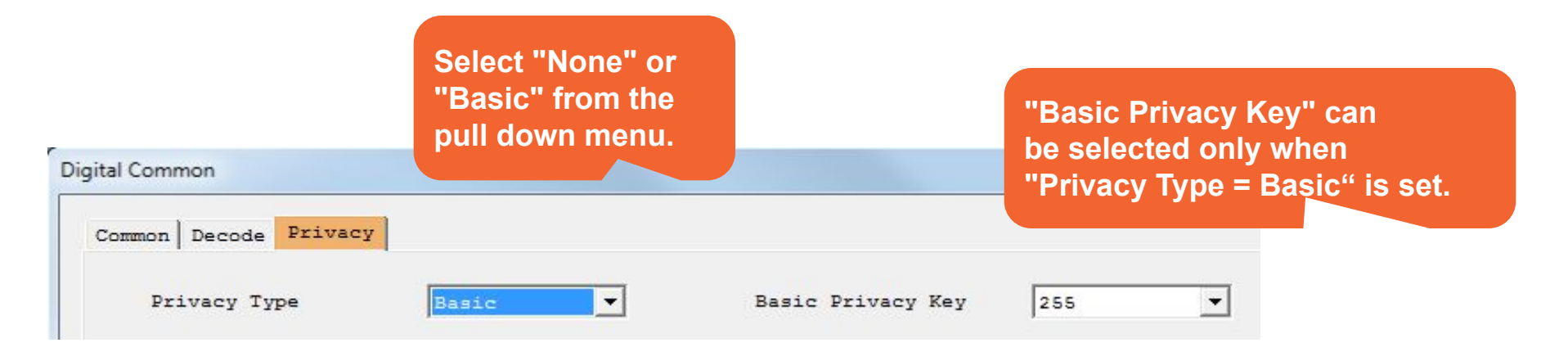

## Step 4: Optional Settings - ENHANCED Privacy Feature

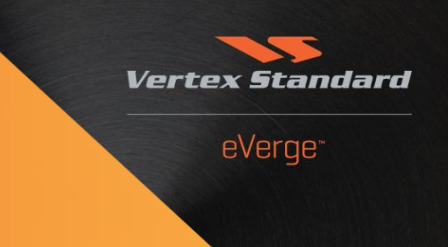

- The ENHANCED Privacy feature uses a cryptographic algorithm and performs a real encryption of the message payload (again, not of the control & addressing bits).
- 16 keys may be preconfigured
- Each key has 40 bits in length (5 bytes).
- Key range is (hex) 0000 FFFE
- This allows for **1,099,511,627,775** Combinations.

# Step 4: Optional Settings - ENHANCED Privacy Configuration

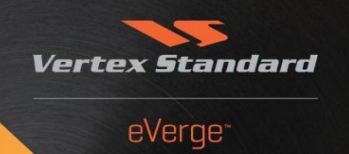

16 codes available; display radio users can change codes during operation.

For non-display radios, select active Key here

Alphanumeric Tag max. 8 Digits

| <u>P</u> riv | vacy Type       | Enhanced 🔻 | <u>B</u> asic Privacy |
|--------------|-----------------|------------|-----------------------|
| Enhar        | nced Privacy Ke | ×y         |                       |
| No.          | TAG             | Key Code   | No. TAG               |
| 1            | 012VWXYZ        | 59ABCDEF   | 2                     |
| 2            |                 |            | 10                    |
| <u>3</u>     |                 |            | <u>1</u> 1            |
| <u>4</u>     |                 |            | <u>1</u> 2            |
| 5            |                 |            | 13                    |
| <b>5</b>     | bytes co        | de (hex) 📃 | 14                    |
| 0            | 0000 - FF       | FFE 📃      | <u>1</u> 5            |
| 8            |                 |            | 16                    |
|              |                 |            |                       |

# Step 4: Optional Settings – Privacy, assign to programmable Button

#### Open the Key Function Menu

| 🖠 C:¥       | Vertex S    | Stand    | lard¥CE142¥d                    | lefault_evx531      | ud.c142 - CE1 | 42 for EVX    | -530 Serie  | 5           |             |                |
|-------------|-------------|----------|---------------------------------|---------------------|---------------|---------------|-------------|-------------|-------------|----------------|
| File        | Edit V      | iew (    | Common D                        | igital Signalir     | ng Radio Cl   | nannel He     | lp          |             |             |                |
| Ser         | ial No      | <b>⊜</b> | Hardwar<br>Power S<br>Front Pa  | re<br>aving<br>inel | t Type        | EVX-53        | 31 (Portak  | ole) Ma     | ax CH/G     | roup 3         |
| Fre         | q. Ban      | d        | Key Fun                         | ction               | :. CPU/D      | Onon          | hie mer     |             |             |                |
| List<br>No. | Dig/<br>Ana | W/1      | Emerger<br>Passwor<br>Miscellar | ncy<br>d<br>neous   | TX            | Color<br>Code | Rpt<br>Slot | Grp<br>List | Priv<br>Cfm | Contac<br>List |
| 1           | D           | N        | CH Anno                         | ouncement           | . 50000       | 1             | 1           | 1           | 1.00        | 1              |
| 2           | D           | N        | Marketir                        | na                  | . 50000       | 1             | 1           | 1           | -           | 1              |
| 3           | D           | N        | 00 000                          |                     | . S0000       | 1             | 1           | 1           | -           | 1              |
| 4           | D           | N        | CH-004                          | 483.50000           | 483.50000     | 1             | 1           | 1           | -           | 1              |
| 5           | D           | N        | CH-005                          | 483.50000           | 483.50000     | 1             | 1           | 1           | 241         | 1              |
| 6           | D           | N        | CH-006                          | 483.50000           | 483.50000     | 1             | 1           | 1           | 120         | 1              |
| 7           | D           | N        | CH-007                          | 483.50000           | 483.50000     | 1             | 1           | 1           | 100         | 1              |
| 8           | D           | N        | CH-008                          | 483.50000           | 483.50000     | 1             | 1           | 1           | 571         | 1              |

Vertex Standard

# Step 4: Optional Settings – Privacy, assign to programmable button.

**Key Settings** 

| Key Name | Press                                 |       | Press & Hold   |       |
|----------|---------------------------------------|-------|----------------|-------|
| Iop SEL  | None                                  | -     | None           | •     |
| Side1    | None<br>Monitor (Moment)<br>Low Power | × III | SQL OFF        | •     |
| sidez    | Privacy                               |       | None           |       |
|          | SQL OFF(Moment)<br>Beep OFF           |       | Select this it | em.   |
| Help     | Whisper                               | +     | OK             | ancei |

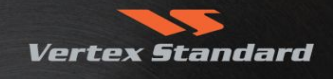

## Step 4: Optional Settings - Privacy, Activate on Channel

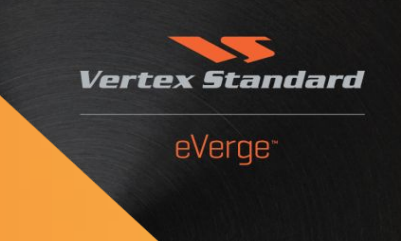

# Return to the Main screen. Add Privacy to channels as required and select appropriate activation method.

| C:¥                                       | Vertex S                                                      | Standaı                           | rd¥CE142¥d                                                                                                    | lefault_evx531                                                                                                    | ud.c142 - CE1                                                                                                    | 142 fo                                                                                                    | r EVX                                                    | -530 S         | eries                                                              |                         |                     |                |   |                |                          |            |      |  |      |      |  |
|-------------------------------------------|---------------------------------------------------------------|-----------------------------------|----------------------------------------------------------------------------------------------------|----------------------------------------------------------------------------------------------------|----------------------------------------------------------------------------------------------------|----------------------------------------------------------------------------------------------------|----------------------------------------------------------|----------------|--------------------------------------------------------------------|-------------------------|---------------------|----------------|---|----------------|--------------------------|------------|------|--|------|------|--|
| <u>F</u> ile                              | dit <u>v</u>                                                  | iew <u>C</u>                      | ommon <u>D</u>                                                                                                    | igital <u>S</u> ignalir                                                                                                    | ng <u>R</u> adio Cl                                                                                                    | h <u>a</u> nne                                                                                                    | l <u>H</u> e                                             | lp             |                                                                    |                         |                     |                |   |                |                          |            |      |  |      |      |  |
|                                           | F 🖬 🛛                                                         | <b>3</b>   R                      | ) 🛍 😫 I                                                                                                    | * ?                                                                                                    |                                                                                                    |                                                                                                    |                                                          |                |                                                                    |                         |                     |                |   |                |                          |            |      |  |      |      |  |
| Ser<br>Fre                                | ial No<br>q. Ban                                              | a                                 | 21 0B00000<br>UHF D (450                                                                                                   | 0 P:<br>-512) F1                                                                                                    | roduct Type<br>W Ver. CPU/D                                                                                                    | sp o                                                                                                    | VX-53                                                    | 31 (Po<br>).00 | rtable                                                             | ) Mas                   | CH/Gro              | oup            |   |                |                          |            |      |  |      |      |  |
|                                           |                                                               |                                   |                                                                                                    |                                                                                                    |                                                                                                    |                                                                                                    |                                                          |                |                                                                    |                         |                     |                | P | riva           | cv                       |            |      |  |      |      |  |
| List                                      | Dig/                                                          |                                   |                                                                                                    | Frequ                                                                                                    | lency                                                                                                    | TX                                                                                                    | PWR                                                      |                | Pri                                                                |                         |                     |                | Ē |                |                          |            |      |  |      |      |  |
| List<br>No.                               | Dig/<br>Ana                                                   | W/N                               | TAG                                                                                                    | Frequ<br>RX                                                                                                    | lency<br>TX                                                                                                    | TX<br>1                                                                                                    | PWR<br>2                                                 | тот            | Pri<br>MIC                                                         | vox                     | PVCY                | TA             |   |                | OFF                      | _          |      |  |      |      |  |
| List<br>No.<br>1                          | Dig/<br>Ana<br>D                                              | W/N<br>N                          | TAG<br>CH-001                                                                                                    | Frequ<br>RX<br>483.50000                                                                                                    | TX<br>483.50000                                                                                                    | TX<br>1<br>H                                                                                                    | PWR<br>2<br>L2                                           | TOT            | Pri<br>MIC<br>INT                                                  | vox                     | PVCY                | ТА             |   | 1:             | OFF<br>Key               | DN         |      |  |      |      |  |
| List<br>No.<br>1<br>2                     | Dig/<br>Ana<br>D<br>D                                         | W/N<br>N                          | TAG<br>CH-001<br>CH-002                                                                                                    | Frequencies 2000 883.50000 483.50000                                                                                                    | TX<br>483.50000<br>483.50000                                                                                                    | ТХ<br>1<br>Н<br>Н                                                                                                    | PWR<br>2<br>L2<br>L2                                     | TOT            | Pri<br>MIC<br>INT                                                  | vox<br>-                | PVCY<br>-           | TA             | ┝ | 1:2:           | OFF<br>Key<br>Powe       | DN<br>r ON |      |  |      | <br> |  |
| List<br>No.<br>1<br>2<br>3                | Dig/<br>Ana<br>D<br>D<br>D                                    | W/N<br>N<br>N                     | TAG<br>CH-001<br>CH-002<br>CH-003                                                                                          | Frequencies           RX           483.50000           483.50000           483.50000                                                                                                    | TX<br>483.50000<br>483.50000<br>483.50000                                                                                                    | ТХ<br>1<br>Н<br>Н                                                                                                    | PWR<br>2<br>L2<br>L2<br>L2                               | TOT            | Pri<br>MIC<br>INT<br>INT<br>INT                                    | -<br>-                  | РVСY<br>-<br>-      | TA<br>         | ▶ | 1:2:3:         | OFF<br>Key<br>Powe<br>ON | DN<br>E ON | 1.02 |  | <br> | <br> |  |
| List<br>No.<br>1<br>2<br>3<br>4           | Dig/<br>Ana<br>D<br>D<br>D<br>D                               | W/N<br>N<br>N<br>N                | TAG<br>CH-001<br>CH-002<br>CH-003<br>CH-004                                                                                | Frequencies           RX           483.50000           483.50000           483.50000           483.50000                                                                                                    | TX           483.50000           483.50000           483.50000           483.50000                                                                                                    | ТХ<br>1<br>Н<br>Н<br>Н                                                                                                    | PWR<br>2<br>L2<br>L2<br>L2<br>L2                         | TOT            | Pri<br>MIC<br>INT<br>INT<br>INT<br>INT                             |                         | PVCY<br>-<br>-<br>- | TA<br>-<br>-   |   | 1:<br>2:<br>3: | OFF<br>Key<br>Powe<br>ON | DN<br>r ON | 4.33 |  | <br> | <br> |  |
| List<br>No.<br>1<br>2<br>3<br>4<br>5      | Dig/<br>Ana<br>D<br>D<br>D<br>D<br>D<br>D                     | W/N<br>N<br>N<br>N<br>N<br>N      | TAG           CH-001           CH-002           CH-003           CH-004           CH-005                                   | Frequencies           RX           483.50000           483.50000           483.50000           483.50000           483.50000           483.50000                                                             | tency         TX           483.50000         483.50000           483.50000         483.50000           483.50000         483.50000                                                                                                    | тх<br>1<br>Н<br>Н<br>Н<br>Н<br>Н                                                                                                    | PWR<br>2<br>L2<br>L2<br>L2<br>L2<br>L2<br>L2             |                | Pri<br>MIC<br>INT<br>INT<br>INT<br>INT<br>INT                      | Vox<br>-<br>-<br>-<br>- | РVСУ<br>-<br>-<br>- | TA<br>         | ▶ | 1:2:3:         | OFF<br>Key<br>Powe<br>ON | DN<br>r ON |      |  | <br> | <br> |  |
| List<br>No.<br>2<br>3<br>4<br>5<br>6      | Dig/<br>Ana<br>D<br>D<br>D<br>D<br>D<br>D<br>D<br>D           | W/N<br>N<br>N<br>N<br>N<br>N<br>N | TAG           CH-001           CH-002           CH-003           CH-004           CH-005           CH-006                  | Frequencies           RX           483.50000           483.50000           483.50000           483.50000           483.50000           483.50000           483.50000                                         | Image: Number of the state stat | TX           1           H           H           H           H           H           H           H           H           H             | PWR<br>2<br>L2<br>L2<br>L2<br>L2<br>L2<br>L2<br>L2       |                | Pri<br>MIC<br>INT<br>INT<br>INT<br>INT<br>INT<br>INT               | Vox<br>-<br>-<br>-<br>- | PVCY                | TA<br><br>     |   | 1:2:3:         | OFF<br>Key<br>Powe<br>ON | ON<br>r ON | 1    |  |      | <br> |  |
| List<br>No.<br>2<br>3<br>4<br>5<br>6<br>7 | Dig/<br>Ana<br>D<br>D<br>D<br>D<br>D<br>D<br>D<br>D<br>D<br>D | W/N<br>N<br>N<br>N<br>N<br>N<br>N | TAG           CH-001           CH-002           CH-003           CH-004           CH-005           CH-006           CH-007 | Frequencies           RX           483.50000           483.50000           483.50000           483.50000           483.50000           483.50000           483.50000           483.50000           483.50000 | Image         TX           483.50000         483.50000           483.50000         483.50000           483.50000         483.50000           483.50000         483.50000           483.50000         483.50000                                                                                                    | TX           1           H           H           H           H           H           H           H           H           H           H | PWR<br>2<br>L2<br>L2<br>L2<br>L2<br>L2<br>L2<br>L2<br>L2 |                | Pri<br>MIC<br>INT<br>INT<br>INT<br>INT<br>INT<br>INT<br>INT<br>INT |                         | PVCY                | TA<br><br><br> |   | 1:<br>2:<br>3: | OFF<br>Key<br>Powe<br>ON | ON<br>E ON |      |  | <br> |      |  |

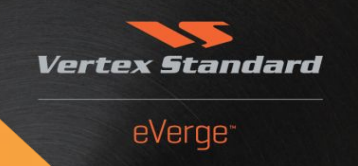

#### Open the Emergency Function Dialog Window

| 🚊 C:¥       | Vertex S    | Stand          | lard¥CE142                          | 4default_evx531                   | ud.c142      | - CE14         | 2 for EVX     | -530 Series | 5     |           |
|-------------|-------------|----------------|-------------------------------------|-----------------------------------|--------------|----------------|---------------|-------------|-------|-----------|
| File        | Edit V      | iew (          | Common                              | Digital Signalir                  | ng Radio     | o Cha          | nnel He       | lp          |       |           |
| Ser<br>Fre  | ial No      | <b>∰</b>  <br> | Hardw<br>Power<br>Front I<br>Key Fu | are<br>Saving<br>Panel<br>unction | :t I<br>:. C | 'ype<br>:PU/DS | EVX-53        | 1 (Portab   | le) M | ax CH/Gro |
|             |             |                | Emerg                               | ency                              |              | ~              |               |             |       |           |
| 1           |             | _              | Passw                               | ord                               |              | Oper           | n this m      | epu         |       |           |
| List<br>No. | Dig/<br>Ana | W/1            | Miscell                             | aneous                            | TX           |                | Color<br>Code | Slot        | List  | Cfm       |
| 1           | D           | N              | CH An                               | nouncement                        | . 50         | 000            | 1             | 1           | 1     | -         |
| 2           | D           | N              | Marke                               | tina                              | .50          | 000            | 1             | 1           | 1     | -         |
| 3           | D           | N              |                                     | 100000000                         | 50           | 000            | 1             | 1           | 1     | -         |
| 4           | D           | N              | CH-004                              | 483.50000                         | 483.50       | 000            | 1             | 1           | 1     | 243       |
| 5           | D           | N              | CH-005                              | 483.50000                         | 483.50       | 000            | 1             | 1           | 1     | 120       |
| 6           | D           | N              | CH-006                              | 483.50000                         | 483.50       | 000            | 1             | 1           | 1     | 1773 S    |
| 7           | D           | N              | CH-007                              | 483.50000                         | 483.50       | 000            | 1             | 1           | 1     | 1.7       |
| 8           | D           | N              | CH-008                              | 483.50000                         | 483.50       | 000            | 1             | 1           | 1     | 3.778     |

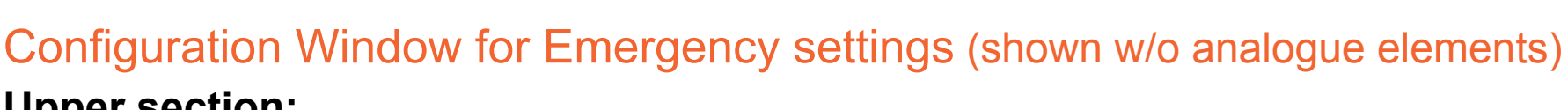

#### <u>Upper section:</u>

Duration of button-press for Emergency trigger;

•Key Inhibit: Keys locked during emergency cycle (except emergency stop by assigned key)

eVerge\*

•Time-out timer for Lone Worker function.

| ergency                          |                                       |                |                           |            |          |           |           |         |         |           |       |         |
|----------------------------------|---------------------------------------|----------------|---------------------------|------------|----------|-----------|-----------|---------|---------|-----------|-------|---------|
| lit                              |                                       |                |                           |            |          |           |           |         |         |           |       |         |
| Emergeno<br>Emergeno<br>Lone Wor | ry Key Hol<br>ry Key Inh<br>ker Timer | d Time<br>ibit | 2 sec<br>Disable<br>5 min | •<br>•     | DTMF Eme | rgency Co | ie        |         |         |           |       |         |
|                                  | EMG                                   |                |                           | Co         | mmon     |           |           |         | Digital |           |       |         |
|                                  | Sys                                   | EMG            | Sele                      | ct CH      | Revert   | Eme       | rgency Cy | ycle    | Alarm   | Emergency | Call  | ACK Dec |
|                                  | SEL                                   | CH             | Group                     | СН         | CH       | TRX       | RX Time   | TX Time | Type    | Mode      | Retry | Time    |
| Current                          |                                       | CUR            |                           |            | Start CH |           |           |         |         |           |       |         |
| System 1                         | Digital                               | SEL            | 01:GROUP-01               | 01: CH-001 | Start CH | 3 times   | 10 sec    | 10 sec  | Normal  | Alarm     | 3     | 3.0 sec |
| System 2                         | Analog                                | CUR            |                           | 8          | Start CH |           |           | 1       |         |           |       |         |
| -                                |                                       |                |                           |            |          |           |           |         |         |           |       |         |

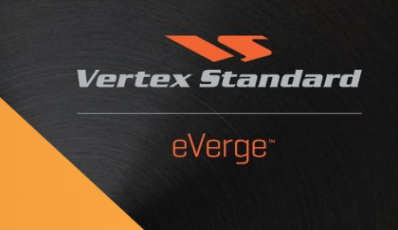

#### Configuration Window for Emergency settings (analogue elements cut out)

Up to 32 Emergency Schemes ("Systems") may be defined for analogue or digital channels

| ergency                          |                                       |                |                           |            |          |           |            |         |                   |                                            |                           |              |
|----------------------------------|---------------------------------------|----------------|---------------------------|------------|----------|-----------|------------|---------|-------------------|--------------------------------------------|---------------------------|--------------|
| dit                              |                                       |                |                           |            |          |           |            |         |                   |                                            |                           |              |
| Emergenc<br>Emergenc<br>Lone Wor | y Key Hold<br>y Key Inh:<br>ker Timer | d Time<br>ibit | 2 sec<br>Disable<br>5 min | •          | DTMF Eme | rgency Co | je         |         | Nur<br>sen<br>ana | nbers entere<br>t as DTMF s<br>logue chann | d here<br>ignal or<br>els | will be<br>າ |
|                                  | EMG                                   |                |                           | Cor        | mon      |           |            |         | Digital           |                                            |                           | -            |
|                                  | Sys                                   | EMG            | Sele                      | ct CH      | Revert   | Eme       | ergency Cy | cle     | Alarm             | Emergency                                  | Call                      | ACK Dec      |
|                                  | SEL                                   | CH             | Group                     | СН         | CH       | TRX       | RX Time    | TX Time | Type              | Mode                                       | Retry                     | Time         |
| Current                          |                                       | CUR            |                           |            | Start CH |           |            |         |                   |                                            |                           |              |
| System 1                         | Digital                               | SEL            | 01:GROUP-01               | 01: CH-001 | Start CH | 3 times   | 10 sec     | 10 sec  | Normal            | Alarm                                      | 3                         | 3.0 sec      |
| System 2                         | Analog                                | CUR            | Emora                     | Channel    | Start CH |           |            | Emora   | schomo            |                                            |                           |              |
| System 3                         | Analog                                | CUR            | Emerg.                    | Channel    | Start CH |           |            | Emery.  | Scheme            | 5                                          |                           |              |

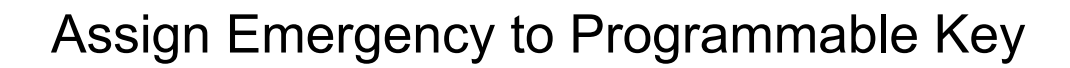

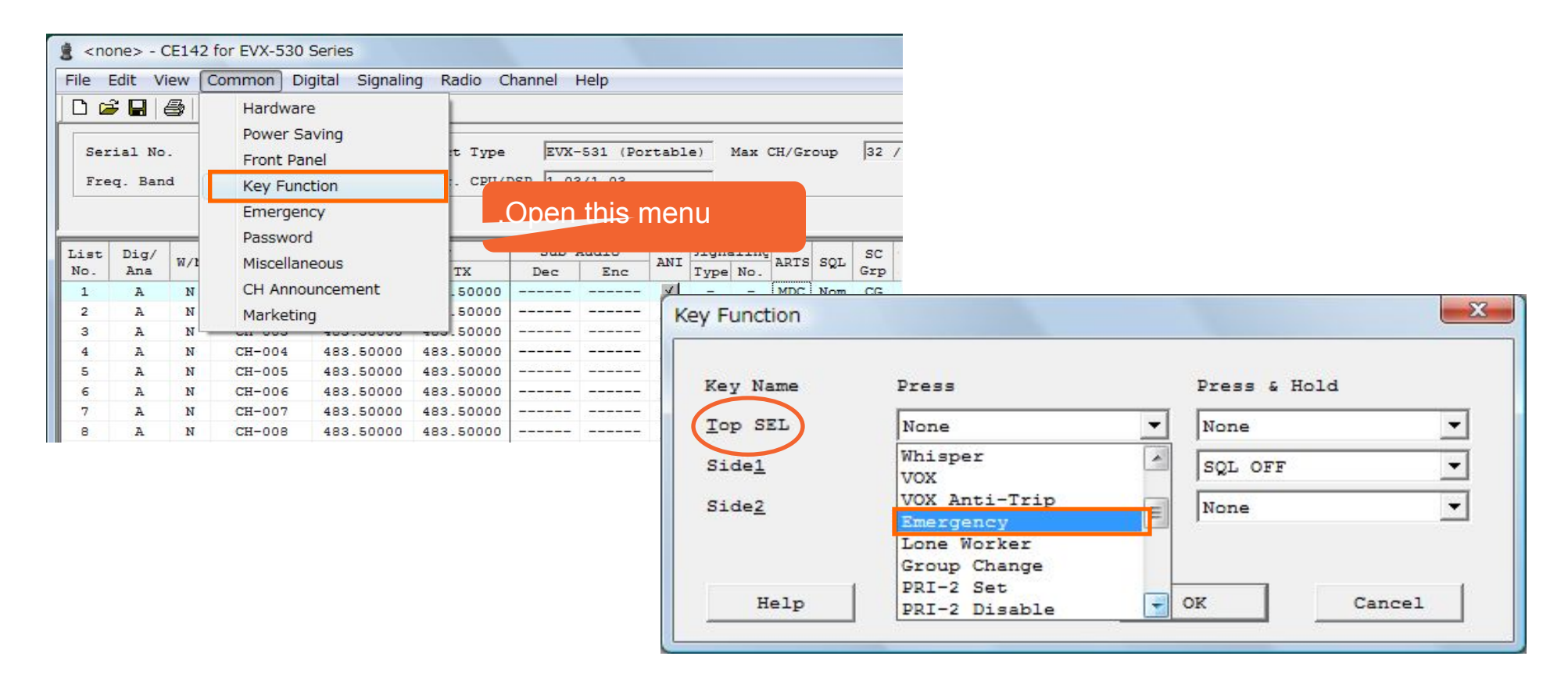

Vertex Standard

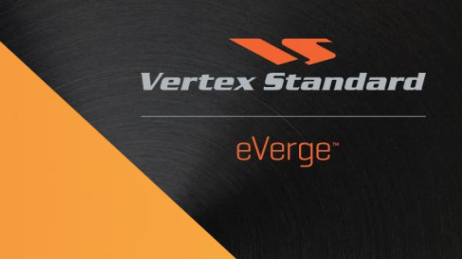

- The Text Messaging Feature is available as of F/W ver. 3.06. It is primarily intended for use with the upcoming EVX-534 / EVX-539 radios.
- 24 Quick Text Messages (QTM) with up to 32 characters each in length can be edited.
- Of limited use on EVX-531 radios; however, up to 3 quick text messages can be assigned to a direct call key.
- These calls should be addressed to display radios only ③
- A specific alert tone may be associated with a QTM reception.

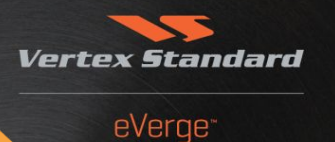

# Open Text Editor.

Digital Common Contact List/RX Group List

Enter texts as required

Text Message

| No. | Text Message                     |
|-----|----------------------------------|
| 1   | ALPHA BETA GAMMA DELTA 123456789 |
| 2   |                                  |
| з   |                                  |
| 4   |                                  |
| 5   |                                  |
| 6   |                                  |
| 7   |                                  |
| 8   |                                  |
| 9   |                                  |
| 10  |                                  |
| 11  |                                  |
| 12  |                                  |
| 13  |                                  |
| 14  |                                  |
| 15  |                                  |
| 16  |                                  |
| 17  |                                  |
| 18  |                                  |
| 19  |                                  |
| 20  |                                  |
| 21  |                                  |
| 22  |                                  |
| 23  |                                  |
| 24  | 1                                |

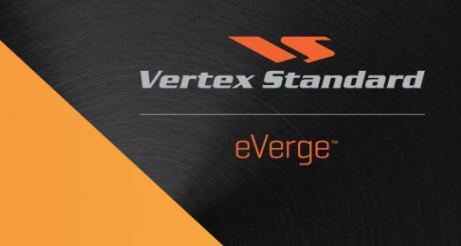

Under >Digital Common, Common< assign the QTM to a Direct Call:

1. Change Call Type to "Text Message"

|        | Contact<br>No. | Туре           | Text<br>Message |
|--------|----------------|----------------|-----------------|
| Call 1 | 1              | Text Message 💌 | 1               |
| Call 2 | 1              | Group Call 🔻   | l               |
| Call 3 | 1              | Group Call 💌   | l               |
| Call 4 | 1              | Group Call 🔻   | 1               |

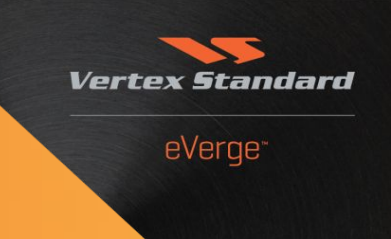

- Select the intended QTM:
   a. Click in field "Text Message"
  - b. The QTM list opens. Make sure to select the QTM

c. Click "OK"

|           | Contact<br>No. | Type         | Text       |
|-----------|----------------|--------------|------------|
| all 1     | 1              | Text Message | 1          |
| all 2     | 1              | Group Call   | <b>-</b> 1 |
| xt Messag | ge (Call 1)    |              | ×          |
| 1 :ALP    | HA             |              |            |
| 2 :       |                |              |            |
| 3 :       |                |              |            |
| 4 :       |                |              |            |
| 5 :       |                |              |            |
| 6 :       |                |              |            |
| 7 :       |                |              |            |
| 8 :       |                |              |            |
| 10 -      |                |              |            |
| 11 :      |                |              |            |
| 12 :      |                |              |            |
| 13 :      |                |              |            |
| 14 :      |                |              |            |
| 15 :      |                |              |            |
| 16 :      |                |              |            |
| 17 :      |                |              |            |
| 18 :      |                |              |            |
| 20 -      |                |              |            |
| 21 -      |                |              |            |
| 22 :      |                |              |            |
| 23 :      |                |              |            |
| 24 :      |                |              |            |
| •         |                |              | P-         |
|           |                |              |            |

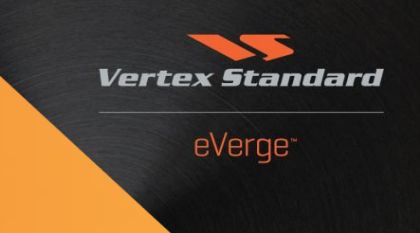

#### 3. Close the >Digital Common< window by clicking "OK"

| Radio ID                          | 2         | Call Key Set         | ting            |          |                 |
|-----------------------------------|-----------|----------------------|-----------------|----------|-----------------|
| Private <u>C</u> all              | ,<br>I    | Co                   | ntact Type      |          | Text<br>Message |
| TX Preamble Duration              | 60 msec   | Call 1               | Text Me         | essage 🔻 | 1               |
| TA <u>G</u> roup Call Hang Time   | 3000 msec | Call 2 1             | Group (         | Call 🔻   | 1               |
| TA <u>P</u> rivate Call Hang Time | 4000 msec | Call 3 1             | Group           | Call 🔻   | 1               |
| CH <u>F</u> ree Indication Tone   | Γ         | Call 4               | Group (         | Call V   | 1               |
| <u>T</u> alk Permit Tone          |           | Call 5               | Group (         | Call V   | 1               |
| TX AGC                            | Γ         |                      | 1*              |          |                 |
| Call Alert M <u>e</u> nu          | Г         | TX Sync <u>W</u> ake | up TOT          | 150 m    | isec 💌          |
| Radi <u>o</u> Check Menu          | Г         | TX Wakeup MS         | G <u>L</u> imit | 2        | •               |
| Remote <u>M</u> onitor Menu       | Г         | CA <u>I</u> Network  |                 | 126      | -               |
| Radio Ena <u>b</u> le Menu        | Г         | CAI Group Ne         | twor <u>k</u>   | 239      | •               |
| Radio Di <u>s</u> able Menu       | Г         |                      |                 |          |                 |
| Edit Me <u>n</u> u                | Г         |                      |                 |          |                 |
| Manual Dial Men <u>u</u>          | Г         |                      |                 |          |                 |

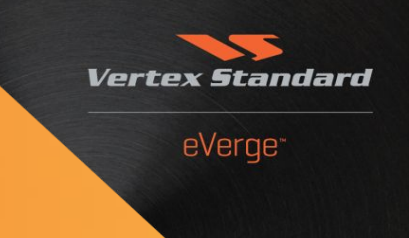

#### Under >Common, Key Function< assign a button to Call1:

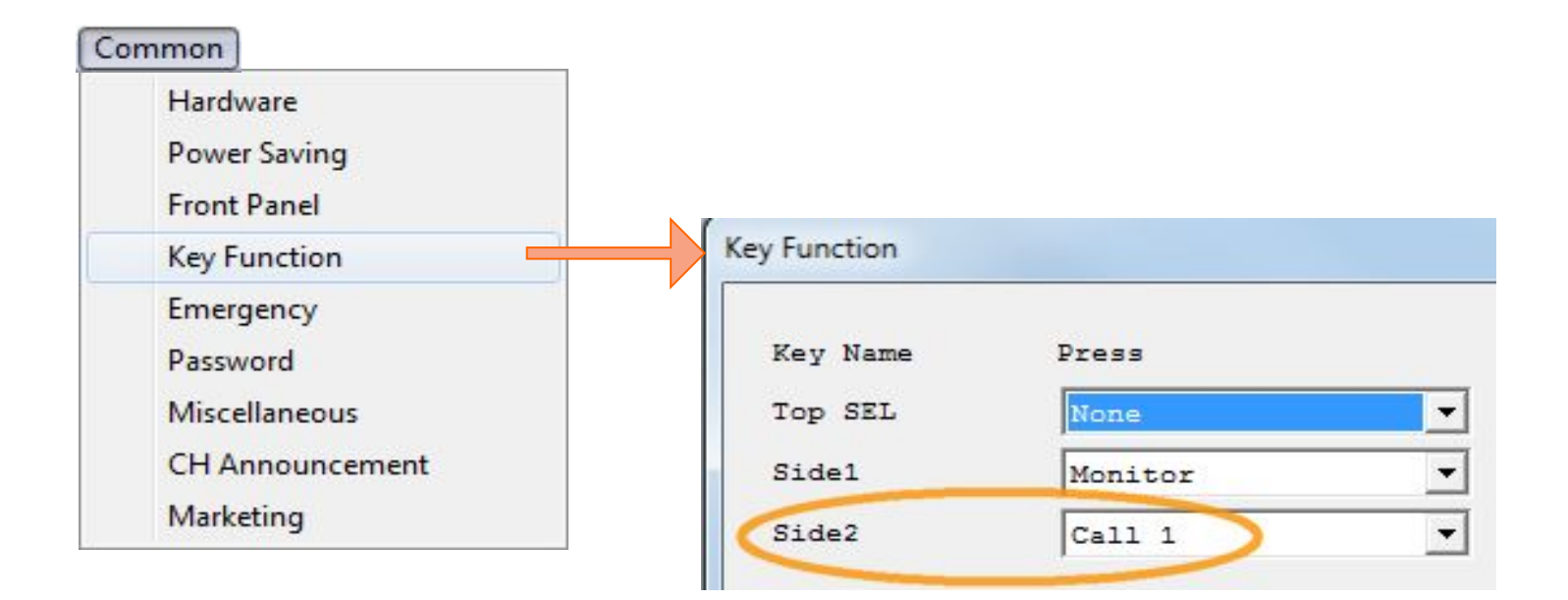

## Step 4: Optional Settings - VOX Function

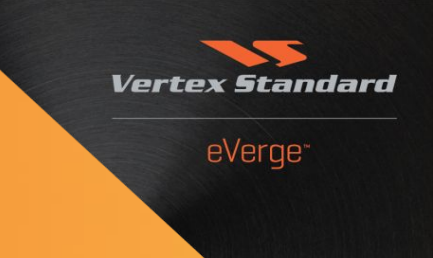

 VOX (Voice Operated Transmission) can be used with the internal microphone, alternatively with MH-81A4B Over-the-head VOX Compatible Headset.

VC-25 cannot be used!

- VOX is a channel-wide feature
- Basic settings located under >Front Panel, Front Panel

| VOX MIC Select | EXT MIC - | Choose active microphone                                             |
|----------------|-----------|----------------------------------------------------------------------|
| VOX Level      | Mid 🔻     | Set Attack / Release time                                            |
| VOX Offset     | 0 dB 🔻    | Adjust Mic sensitivity                                               |
| VOX Anti Trip  | Disable 💌 | Helps to prevent self-generation of xmission by e.g. CH announcement |

## Step 4: Optional Settings - VOX Function

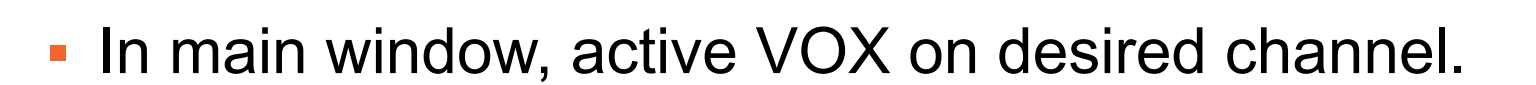

|     | EMG<br>SYS              | Pri<br>MIC   | vox                      | vox                                                         |
|-----|-------------------------|--------------|--------------------------|-------------------------------------------------------------|
|     | 1                       | INT          | 3                        | Double click opens                                          |
|     | 1                       | INT          | -                        | coloction:                                                  |
|     | 1                       | INT          | =                        | SEIECLIOIT.                                                 |
|     | 1                       | INT          | ×.                       |                                                             |
| - ( | Optic<br>need<br>to tur | to h<br>n V0 | Settii<br>ave a<br>DX oi | ngs 1 & 2<br>a button assigned<br>n / off during operation. |

Vertex Standard

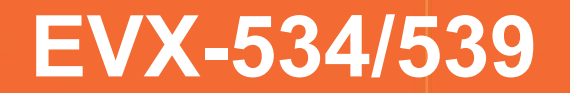

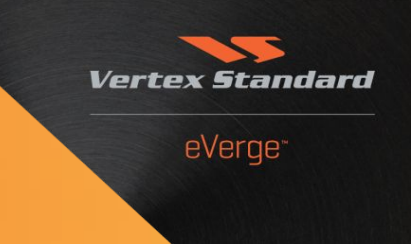

# Display Radios Menu-guided Operation

© 2013 Vertex Standard LMR, Inc.

# **Operation – Call Management**

#### **Programming Prerequisite:**

#### The CALL menu must have a PF button assigned:

| Key Name | Press                                                    |   | Press & Hold |   |
|----------|----------------------------------------------------------|---|--------------|---|
| Top SEL  | None                                                     | • | None         | • |
| Side1    | Monitor                                                  | • | None         | • |
| Side2    | Text Message                                             | • | None         | • |
| A        | None                                                     | • | None         | • |
| в        | None                                                     | • | None         | • |
| C        | Call                                                     | • | None         | - |
| D        | Call 5<br>Code Up<br>Code Down<br>Code Set<br>Speed Dial |   | None         | • |
|          | Call                                                     |   |              |   |

Vertex

eVerge\*

© 2013 Vertex Standard LMR, Inc.

# **Operation – Call Management**

Invoke the CALL menu by pressing the assigned PF button. Contact # 1 tag will be discleaved [CALL-001]:

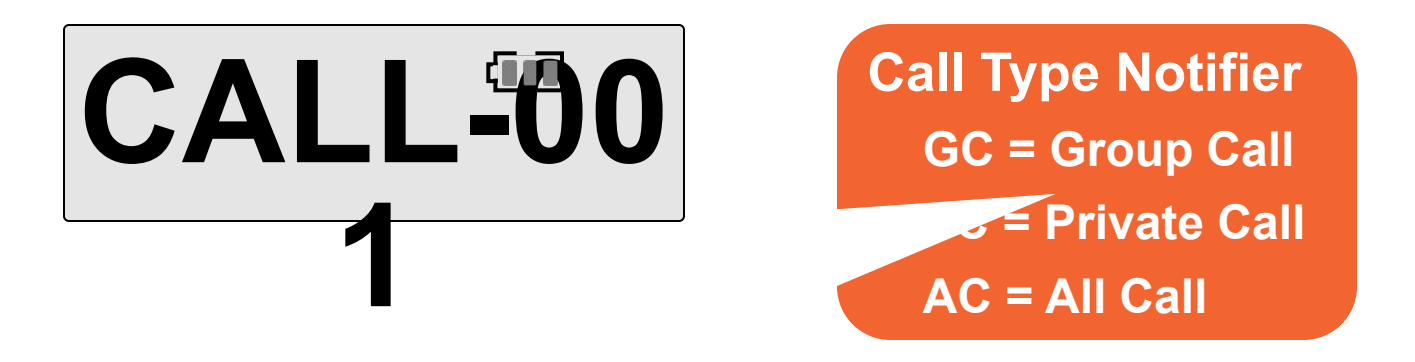

eVerge\*

Scroll through the contacts list using **SIDE-1/SIDE-2** buttons or **[A]/[B]** keys.

# **Operation – Call Management**

Once the wanted contact is displayed, press the **[D]** key to select, or **[C]** key to cancel.

eVerge\*

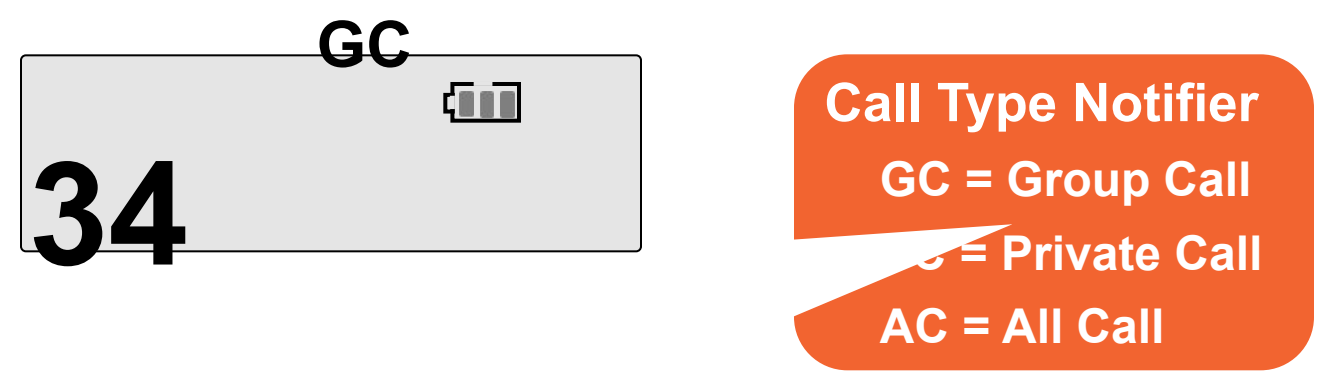

If the CALL TYPE is Private (PC), various additional functions become available (scroll through using side buttons): CALL ALT, VIEW ID, EDIT TAG\*, EDIT ID\*, ALT SEL, DEL LIST\*, RADIO CK, RADIOMON, REVIVE and STUN (\*:EVX-539 only).

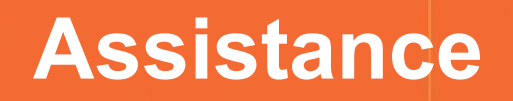

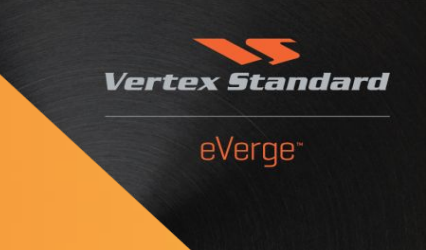

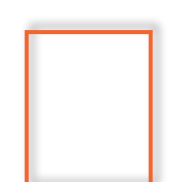

For more information or support requests, please send your inquiry to:

support-emea@vertexstandard.com